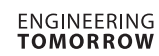

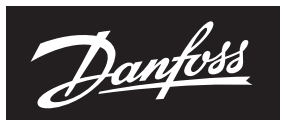

**Operating Guide** 

# CCR3+ Controller

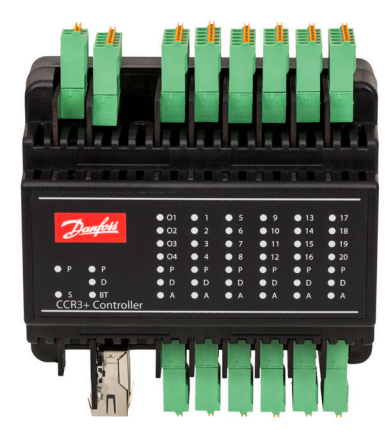

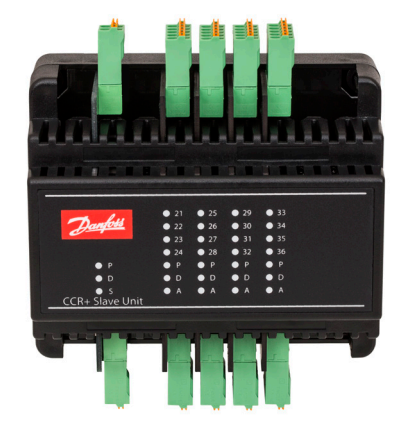

| ENGLISH     | CCR3+ Controller | www.danfoss.com        | Page 2   |
|-------------|------------------|------------------------|----------|
| DEUTSCH     | Regler CCR3+     | www.heating.danfoss.de | Seite 14 |
| LIETUVIŲ K. | CCR3+ valdiklis  | www.heating.danfoss.lt | 22 psl.  |

Danfoss

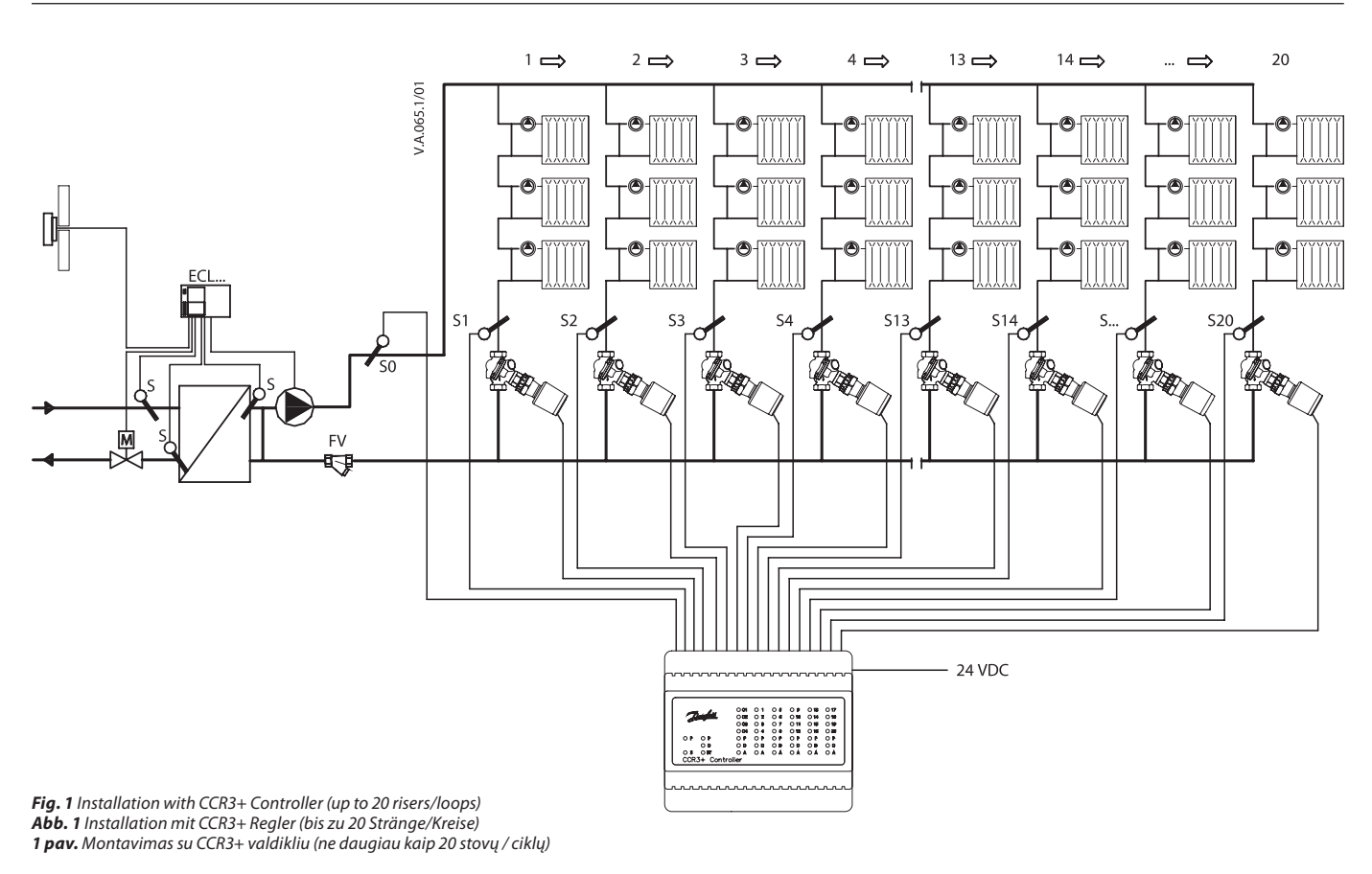

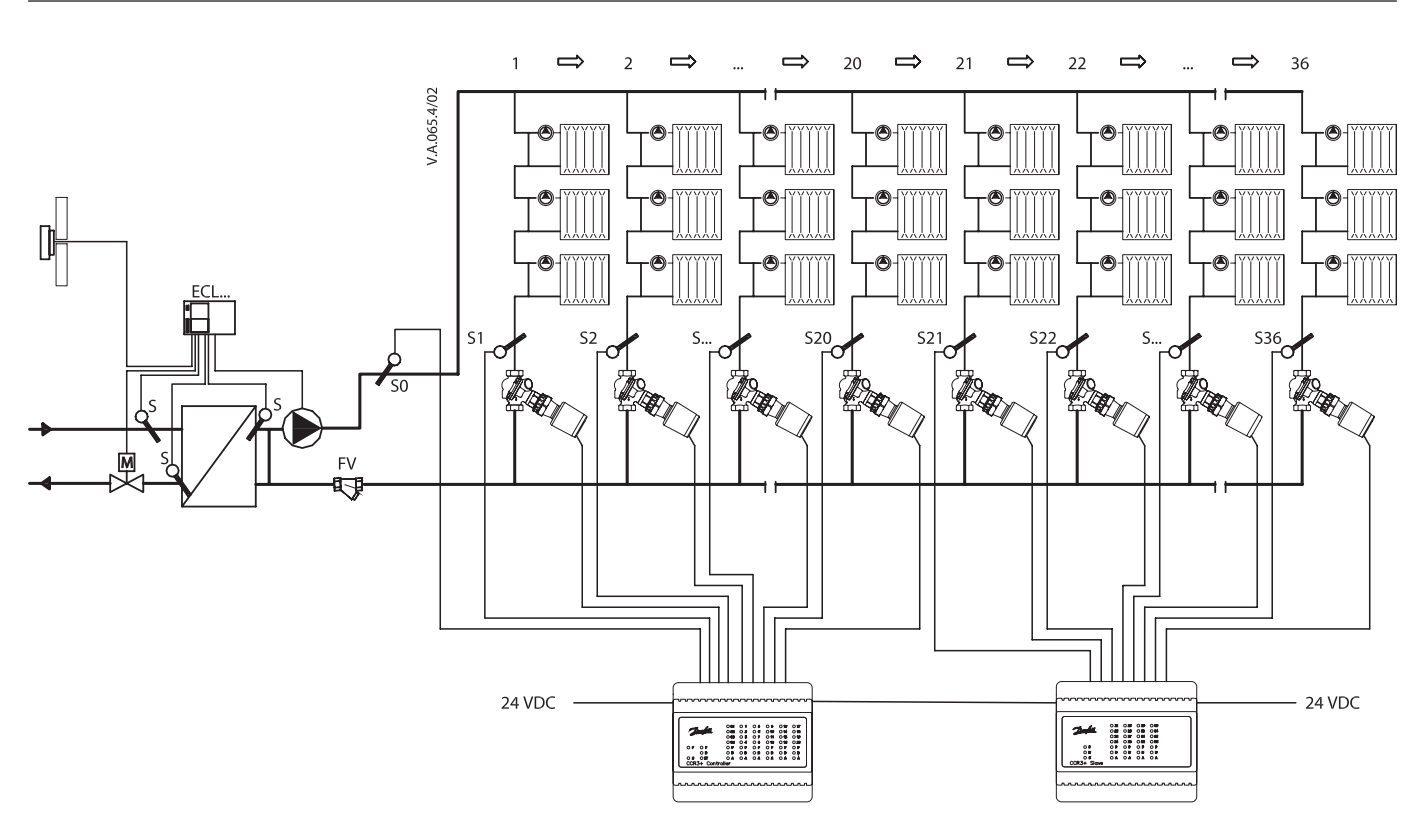

Fig. 2 Installation with CCR23 Controller (Master) and CCR+ Slave Unit (more that 20 risers) Abb. 2 Installation mit CCR3+ Regler (Führungsregler) und CCR+ Nebenregler (mehr als 20 Stränge) 2 pav. Montavimas su CCR23 valdikliu ir CCR+ praplétimo moduliu (daugiau kaip 20 vamzdyno stovų)

<u>Danfoss</u>

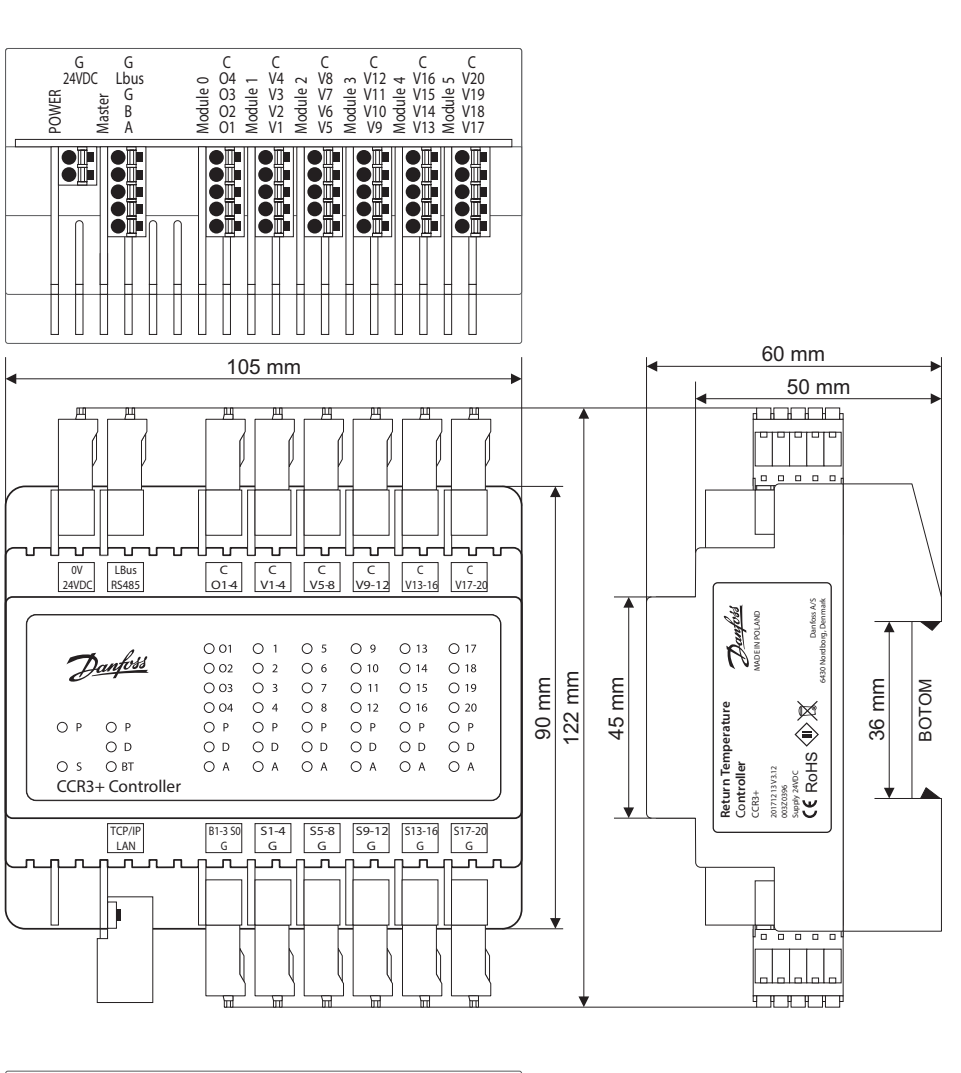

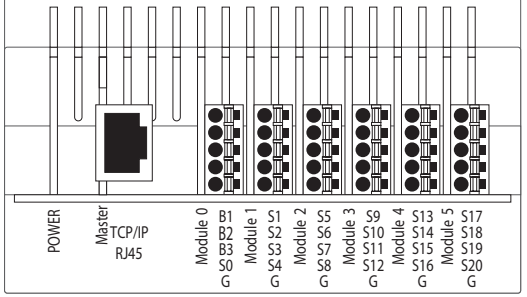

C

Fig. 3 Wiring scheme - CCR3+ Master Controller Abb. 3 Schaltbild – CCR3+ Führungsregler 3 pav. Laidų schema – CCR3+ valdiklis

| Stecker/Klemme<br>Jungtis / lizdas | Description / Beschreibung / Aprašymas                                                                                                    |
|------------------------------------|----------------------------------------------------------------------------------------------------|
| 0V<br>24VDC                        | 0V – ground (-) power supply / 0V – Masse (-) Spannungsversorgung /<br>0V – jžeminimas (-) maitinimas<br>24 VDC(+) power supply / 24 V DC(+) Spannungsversorgung /<br>24 V pastovioji srové (+) maitinimas                                                                                                    |
| Lbus<br>RS485                      | <ul> <li>G - ground Lbus port (for system expansion) / G - Masse Lbus-Anschluss (für<br/>Systemerweiterung) / G - Lbus magistralei jäemnimoi junglis (sistemai praplesti)</li> <li>Lbus - Lbus port (for system expansion) / Lbus - Lbus-Anschluss (für Systemerweiterung) /<br/>Lbus - Lbus magistraleis jungtis (sistemai praplesti)</li> <li>G - ground (Modbus R5 485) / G - Masse (Modbus R5 485) / G - jäeminimas (Modbus R5 485)</li> <li>B - port 8 (Modbus R5 485) / B - Anschluss A (Modbus R5 485) / A - Jungtis (Modbus R5 485)</li> </ul>                                                                                                    |
| C<br>01,,04                        | C – common port dedicated to outputs 01-04/C – gemeinsamer Anschluss für Ausgänge<br>01-04/C – bendra jungtis skirta isėjimams 01-04 O1 – output: Alert Broken Sensor / 01 – Ausgang: Warnung gebrochener Sensor / 01 – isėjimas:<br>Pažeisto jutiklio įspėjimo signalas O2 – output: Alert Lov Temp / 02 – Ausgang: Warnung niedrige Temp. / 02 - išėjimas: Per žemos<br>temperatūros įspėjimo signalas O3 – output: Alert High Temp / 03 – Ausgang: Warnung niedrige Temp. / 03 - išėjimas: Per aukštos<br>temperatūros įspėjimo signalas O3 – output: Alert High Temp / 03 – Ausgang: Warnung hohe Temp. / 03 - išėjimas: Per aukštos<br>temperatūros įspėjimo signalas O4 – output not in use / 04 – Ausgang: Nicht verwendet / 04 - išėjimas: nenaudojamas |
| C<br>V1-4                          | C – common port dedicated to actuators V1-4 / C – gemeinsamer Anschluss für Stellantriebe<br>V1-4 / C – bendra pavaroms skirta jungtis V1-4<br>V1V4 – outputs to actuators / V1V4 – Ausgänge zu Stellantrieben / V1V4 – išėjimai<br>į pavaras                                                                                                    |
| C<br>V5-8                          | C – common port dedicated to actuators V5-8 / C – gemeinsamer Anschluss für Stellantriebe<br>V5–8 / C – bendra pavaroms skirta jungtis V5-8<br>V5V8 – outputs to actuators / V5V8 – Ausgänge zu Stellantrieben / V5V8 – išėjimai į<br>pavaras                                                                                                    |
| C<br>V9-12                         | C – common port dedicated to actuators V9-12 / C – gemeinsamer Anschluss für<br>Stellantriebe V9-12 / C – bendra jungtis, skirta pavaroms V9-12<br>V9V12 – outputs to actuators / V9V12 – Ausgänge zu Stellantrieben / V9V12 – išėjimai<br>į pavaras                                                                                                    |

| Stecker/Klemme<br>Jungtis / lizdas | Description / Beschreibung / Aprašymas                                                                                                    |
|------------------------------------|----------------------------------------------------------------------------------------------------|
| C<br>V13-16                        | C – common port dedicated to actuators V13-16 / C – gemeinsamer Anschluss für<br>Stellantriebe V13-16 / C – bendra jungtis, skirta pavaroms V13-16<br>V13.V16 – outputs to actuators / V13V16 – Ausgänge zu Stellantrieben / V13V16 –<br>išėjimai į pavaras                                                   |
| C<br>V17-20                        | C – common port dedicated to actuators V17-20 / C – gemeinsamer Anschluss für<br>Stellantriebe V17-20 / C – bendra jungtis, skirta pavaroms V17-20<br>V17.V20 – outputs to actuators / V17.V20 – Ausgänge zu Stellantrieben / V17.V20 –<br>Išėjimai į pavaras                                                 |
| TCP/IP, LAN                        | TCP/IP port or IP Modbus port / TCP/IP-Anschluss oder IP Modbus-Anschluss / TCP/IP jungtis arba IP Modbus jungtis                                                                                                    |
| B1-3, S0<br>G                      | B1,B2, B3 defined inputs / B1,B2, B3 definierte Eingänge / B1,B2, B3 numatytieji įėjimai<br>S0 - temp. sensor / S0 - TempSensor / S0 - temp. jutiklis<br>G - common ground dedicatel to i nputs/sensor / G - gemeinsame Masse für Eingänge/<br>Sensor / G - bendras įžeminimas, skirtas įėjimams / jutikliams |
| S1-4<br>G                          | S1S4 – inputs from sensors / S1S4 – Eingänge von Sensoren / S1S4 – jėjimai iš jutiklių<br>G − common ground dedicated to sensor S1-4 / G − gemeinsame Masse<br>für Sensoren S1-4 / G - bendras įžeminimas, skirtas jutikliams S1-4                                                                            |
| S5-8<br>G                          | S5S8 – inputs from sensors / S5S8 – Eingänge von Sensoren / S5S8 – jėjimai iš jutiklių<br>G – common ground dedicated to sensors S5-8/G – gemeinsame Masse für Sensoren S5-8/<br>G – bendras įžeminimas, skirtas jutikliams S5-8                                                                              |
| S9-12<br>G                         | 59.512 - inputs from sensors / 59.512 - Eingänge von Sensoren / 59.512 - jėjimai iš jutiklių<br>G - common ground dedicated to sensors 59-12 / G - gemeinsame Masse für Sensoren 59-12 /<br>G - bendras įžeminimas, skirtas jutikliams 59-12                                                                  |
| S13-16<br>G                        | <ul> <li>S13S16 - inputs from sensors / S13S16 - Eingänge von Sensoren / S13S16 - jėjimai<br/>iš jutiklių</li> <li>G - common ground dedicated to sensors S13-16 / G - gemeinsame Masse für Sensoren<br/>S13-16 / G - bendras įžeminimas, skirtas jutikliams S13-16</li> </ul>                                |
| S17-20<br>G                        | S17S20 – inputs from sensors / S17S20 – Eingänge von Sensoren / S17S20 – jėjimai iš jutiklių<br>G – common ground dedicated to sensors S17-20 / G – gemeinsame Masse für Sensoren<br>S17-20 / G – bendras įžeminimas, skirtas jutikliams S17-20                                                               |

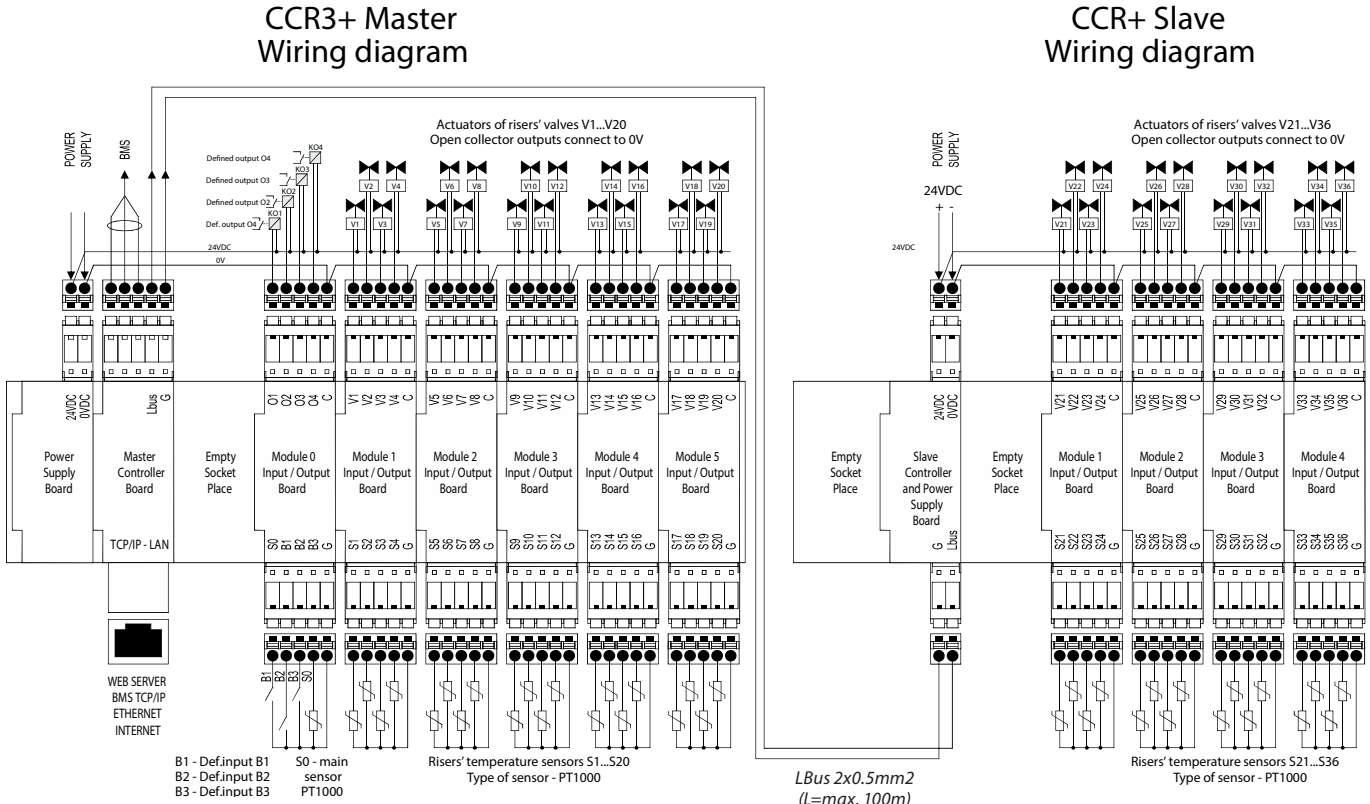

Fig. 4 Wiring scheme CCR3+ Master Controller with CCR+ Slave Abb. 4 Schaltbild CCR3+ Führungsregler mit CCR+ Nebenregler 4 pav. Laidų jungimo schema - CCR3+ valdiklio su CCR+ praplėtimo moduliu

Danfoss

(L=max. 100m)

**CCR3+ Controller** 

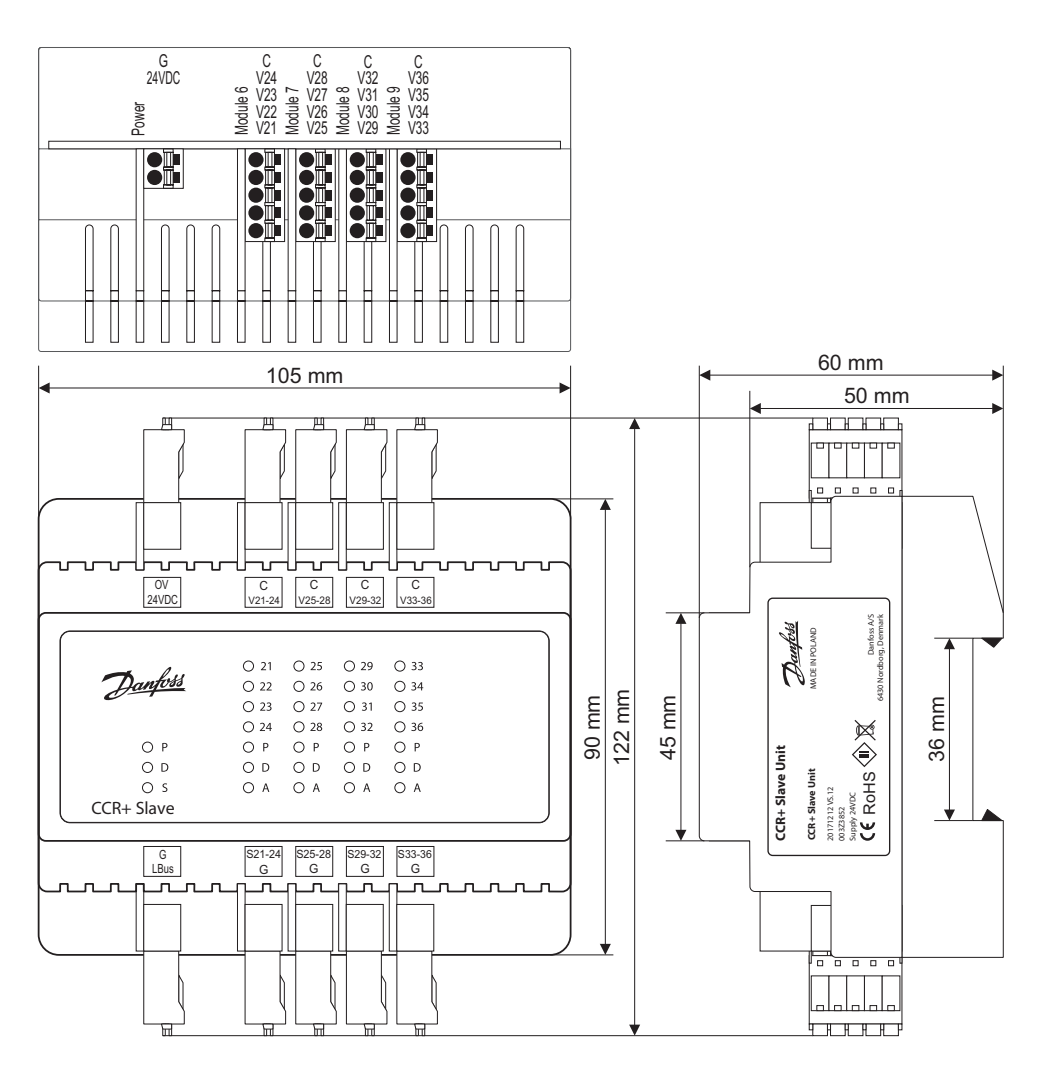

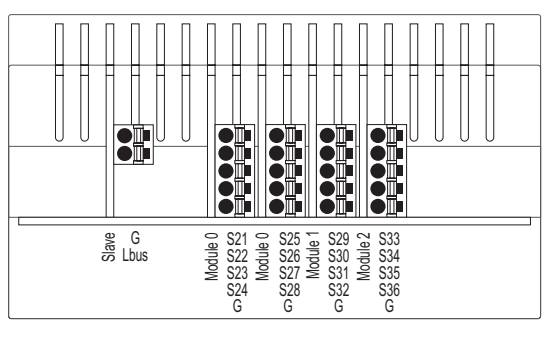

Fig. 5 Wiring scheme - CCR+ Slave Unit Abb. 5 Schaltbild – CCR+ Nebenregler

**5 pav.** Laidų schema – CCR+ praplėtimo modulis

| Connector/port<br>Stecker/Klemme<br>Jungtis / lizdas | Description / Beschreibung / Aprašymas                                                                                                    |
|------------------------------------------------------|----------------------------------------------------------------------------------------------------|
| 0V<br>24VDC                                          | 0V – ground (-) power supply / 0V – Masse (-) Spannungsversorgung / 0V – įžeminimas<br>(-) maitinimas<br>24 VDC power supply / 24 V DC Spannungsversorgung / 24 V pastovioji srovė maitinimas                                           |
| C<br>V21-24                                          | C – common port dedicated to actuators / C – gemeinsamer Anschluss für Stellantriebe /<br>C – bendra pavaroms skirta jungtis<br>V21.V24 – outputs to actuators / V21.V24 – Ausgänge zu Stellantrieben / V21.V24 –<br>išėjimai į pavaras |
| C<br>V24-28                                          | C – common port dedicated to actuators / C – gemeinsamer Anschluss für Stellantriebe /<br>C – bendra pavaroms skirta jungtis<br>V24.V28 – outputs to actuators / V24.V28 – Ausgänge zu Stellantrieben / V24.V28 –<br>išėjimai į pavaras |
| C<br>V29-32                                          | C – common port dedicated to actuators / C – gemeinsamer Anschluss für Stellantriebe /<br>C – bendra pavaroms skirta jungtis<br>V29.V32 – outputs to actuators / V29.V32 – Ausgänge zu Stellantrieben / V29.V32 –<br>išėjimai į pavaras |
| C<br>V33-36                                          | C – common port dedicated to actuators / C – gemeinsamer Anschluss für Stellantriebe /<br>C – bendra pavaroms skirta jungtis<br>V33V36 – outputs to actuators / V33V36 – Ausgänge zu Stellantrieben / V33V36 –<br>lišėjimai į pavaras   |

| Connector/port<br>Stecker/Klemme<br>Jungtis / lizdas | Description / Beschreibung / Aprašymas                                                                                                    |
|------------------------------------------------------|----------------------------------------------------------------------------------------------------|
| Lbus                                                 | G – ground Lbus port (for system expansion) / G – Masse Lbus-Anschluss (für<br>Systemerweiterung) / G – Lbus magistralės įžeminimo jungtis (sistemai praplėsti)<br>Lbus – Lbus pott (for system expansion) / Lbus – Lbus-Anschluss<br>(für Systemerweiterung) / Lbus – Lbus magistralės jungtis (sistemai praplėsti) |
| S21-24<br>G                                          | S21S24 – inputs from sensors / S21S24 – Eingänge von Sensoren / S21S24 – jėjimai<br>iš jutiklių<br>G – common ground dedicated to sensors / G – gemeinsame Masse für Sensoren /<br>G – bendras jutikliams skirtas įžeminimas                                                                                         |
| S25-28<br>G                                          | <ul> <li>S25S28 – inputs from sensors / S25S28 – Eingänge von Sensoren / S25S28 – jėjimai<br/>iš jutiklių</li> <li>G – common ground dedicated to sensors / G – gemeinsame Masse für Sensoren /<br/>G – bendras jutikliams skirtas įžeminimas</li> </ul>                                                             |
| S29-32<br>G                                          | <ul> <li>S29S32 – inputs from sensors / S29S32 – Eingänge von Sensoren / S29S32 – jėjimai<br/>iš jutiklių</li> <li>G – common ground dedicated to sensors / G – gemeinsame Masse für Sensoren /<br/>G – bendras jutikliams skirtas įžeminimas</li> </ul>                                                             |
| S33-36<br>G                                          | S33S36 – inputs from sensors / S33S36 – Eingänge von Sensoren / S33S36 – jėjimai<br>Iš jutiklių<br>G – common ground dedicated to sensors / G – gemeinsame Masse für Sensoren /<br>G – bendras jutikliams skirtas įžeminimas                                                                                         |

Danfoss

# Danfoss

| С  | R3+ Controller      |                                                                                                    |                                                                                                    |
|----|---------------------|----------------------------------------------------------------------------------------------------|----------------------------------------------------------------------------------------------------|
|    | ENGLISH             |                                                                                                    |                                                                                                    |
| 1. | Product description |                                                                                                    |                                                                                                    |
|    |                     | The CCR3+ Controller is a controller used to<br>control return temperature in one pipe heating<br>systems with functions such as temperature<br>registration and monitoring riser temperature.<br>The controller is connected to thermo actuators<br>type TWA-Z (NO) and remote temperature<br>sensors PT1000, type ESMC installed on each<br>riser.                                                                          |                                                                                                    |
| 2. | Application         |                                                                                                    |                                                                                                    |
|    |                     | CCR3+ controller is part of AB-QTE solution<br>for one-pipe heating systems. It converts<br>one-pipe heating system (usually constant flow<br>system) into efficient variable flow system. This<br>innovative solution dynamically controls the<br>flow in the riser according to the load in risers by<br>return temperature control. There are few basic<br>rules to be followed, even more valid in case of<br>renovation: | <ul> <li>Optimize flow temperature that is driven by substation control (too high flow temperature can influence efficiency of first radiators in the riser/loop and result in oscillation of flow).</li> <li>Optimize return temperature that is driven by CCR3+ (too high return temperature can result in lower energy efficiency).</li> <li>Install temperature sensor in front of AB-QM as close to last radiator in the riser/loop as possible.</li> </ul> |

- Set AB-QM according to the required heat . load of the riser/loop.
- Ensure correct radiator bypass flow setting (typically around 25-35 %). If the resistance of the radiator is much too high compared to the bypass this may result in underflow through radiator if the flow in riser/loop is reduced.

Following above rules will ensure optimal control performance of CCR3+ as well as energy efficiency and reliability of heating systems. For further application insights please contact Danfoss representative.

#### 3. **Technical data**

| Temperature sensor (S0, S1-S20 / S21-36)          | Pt1000, S0 – type ESMC/ESM11, S1-S20 / S21-36 – type ESMC                                                                                                    |
|---------------------------------------------------|----------------------------------------------------------------------------------------------------|
| Temperature range (registration)                  | -20 °C +120 °C                                                                                                    |
| Measuring accuracy                                | +/- 0.5 K                                                                                                    |
| Inputs: B1, B2 & B3                               | Free contact (5 V 1 mA)                                                                                                    |
| Number of control valves (risers)                 | 20 basic, additional 16 with system extension via CCR+ Slave Unit                                                                                                    |
| Output signal to actuators                        | 24 VDC max. 1 A                                                                                                    |
| Alarm signal output                               | 24 VDC max. 1 A                                                                                                    |
| Relay output                                      | 0-24 VDC max. 1A                                                                                                    |
| Type of memory                                    | Build-In                                                                                                    |
| Capacity of memory                                | 8 GB                                                                                                    |
| Timer: Real time clock                            | Built-in battery – powered for 10 years                                                                                                    |
| Communication interfaces                          | - Wi-Fi (communication port only)<br>- TPC/IP port (LAN cable connection)<br>- Modbus RS485 RTU<br>- IP Modbus (LAN cable connection)                                                                                                    |
| Default IP settings:                              | <ul> <li>Default LAN IP address (static): 192.168.1.100</li> <li>Default WiFi acess IP address (static): 192.168.1.10</li> <li>IP address mask: 255.255.255.0</li> <li>Gateway address: 192.168.1.1</li> <li>DNS address: 192.168.1.1</li> <li>CCR name: ccrplus</li> <li>Default password: admin1234</li> </ul> |
| Ambient temperature                               | 0 +50 °C (for CCR3+ only. The ambient temperature for actuators TWA-Z (NO) should not be above 30 °C)                                                                                                    |
| Transport temperature                             | –10 +60 °C                                                                                                    |
| IP rating                                         | IP 20                                                                                                    |
| Power supply                                      | 24 VDC                                                                                                    |
| Power consumption (Controller only) <sup>1)</sup> | 10 VA                                                                                                    |
| Power consumption (Slave Unit only) <sup>1)</sup> | 3 VA                                                                                                    |
| Weight                                            | 0.3 kg                                                                                                    |
| Installation                                      | DIN rail 35 mm                                                                                                    |
|                                                   |                                                                                                    |

1) To select proper power transformer please follow formula: 24 V 10 VA (controller) + 7 VA\*/per each actuator

|                  | Danfoss |
|------------------|---------|
| CCR3+ Controller |         |
| ENGLISH          |         |
| 4. Installation  |         |

For easy access the CCR3+ Controller is installed in the technical box on DIN rail 35 mm. Box with DIN rail should be mounted in the wall (substation or boiler room) as close as possible to the heat source. DIN rail and box are not included. It is recommended to install the standard 24 VDC transformer in the same box as CCR3+ (not supplied). The transformer power depends on numbers of actuators (number of risers in heating installation). To select proper power transformer please follow formula: 24 V 10VA (controller) + 7 VA\*/per each actuator.

Example (building with 20 risers): 10VA (for controller) + 7 VA x 20 actuators = 150 V

### 5. Switching the control on

Before switching the controller on for the first time, disconnect all cables and connect a 24 VDC source to the disconnected power plug. Use a voltmeter to measure the voltage on the power cable plug before it is connected to the controller.

- If the voltage is correct:
- 1. Read the instructions before you operate the controller
- 2. Disconnect all cables
- 3. Connect the power to the transformer (not connected to CCR3+)
- 4. Turn the power to the transformer on
- 5. Verified currency 24 VDC
- 6. Connect the cable from the transformer to the CCR3+ Controller input

start-up.

Before any plugs are connected to the controllers, input and output connectors: 1. Set all parameters on the controller

The LED diodes on device should blink at

- Make sure that there is no external voltage on the temperature sensor plugs
- 3. Make sure that the voltage on the relay contacts is not too high (max. 24 VDC)

### 6. Switching on

When controller is connected to power, LED indicator start to blink. The meaning of LED status is:

| ſ   |            |      |     |     |      |      | )    |
|-----|------------|------|-----|-----|------|------|------|
|     | <i>. .</i> | O 01 | O 1 | O 5 | 09   | O 13 | O 17 |
| 17  | anfoss     | O 02 | O 2 | 06  | O 10 | O 14 | O 18 |
|     |            | O 03 | О 3 | 07  | O 11 | O 15 | O 19 |
|     |            | O 04 | O 4 | 08  | O 12 | O 16 | O 20 |
| OP  | OP         | ΟP   | ОР  | ΟP  | ОР   | ОР   | ΟP   |
|     | OD         | ΟD   | ΟD  | ΟD  | ΟD   | ΟD   | ΟD   |
| 0 S | O BT       | ΟA   | ΟA  | ΟΑ  | ΟA   | ΟA   | ΟA   |
| l   |            |      |     |     |      |      |      |

| LED                                                | Description                                     |
|----------------------------------------------------|-------------------------------------------------|
| P (orange) – Power inside controller (+5V)         | Lights when DDC PCB is power on                 |
| D (white) – Data transfer indicator for LAN        | Blink when DDC is communicating by TCP/IP       |
| S (orange) - Input power indicator (24VDC)         | Lights when power supply PCB is working         |
| BT (blue) – Basic transmission indicator for Wi-Fi | Blink when DDC is communicating by WiFi         |
| A (red) – Alert status on I/O module               | LED lights when/if: to low temp., broken sensor |
| O14; 1-20 (green) – Digital Output Status          | Lights when Output is closed to 0V              |

### 7. Types of Logins and Access

Controller has a built in WEB Server App to communicate with all devices with html browsers via following communication interfaces:

- Wi-Fi communication port
- LAN cable connection (TCP/IP port)

Dantoss

ENGLISH

### 8. Wi-Fi settings (no cable needed - recommended for all types of devices)

- 1. Switch on Wi-Fi
- 2. Scan for Wireless Network Connection
- 3. Select CCR WI-Fi network
- 4. Enter password (default is »admin1234«)
- 5. Connect

### 9. Local Network settings (only for LAN cable connection with PC)

- 1. Enter »Local Network settings«
- Go to »Properties« -> »Internet Protocol Version 4 (TCP/IPv4)
- 3. Configure IP address:

| O Use the following IP address: |               |
|---------------------------------|---------------|
| IP address:                     | 192.168.1.50  |
| Subnet mask:                    | 255.255.255.0 |
| Default gateway:                | 192.168.1.1   |

4. Confirm with »OK« and close menu in PC.

### 10. Run CCR3+ application

Launch your browser from a computer or wireless device that is connected to the CCR3+. Tap the IP address into web browser window: 1. Wi-FI access: Type 192.168.1.10 into Web Browser 2. LAN connection: Type 192.168.1.100 into Web Browser CCR3+ application will open. For 1st login enter password »**admin1234**«

*Important:* Change of password to secure any unauthorized interaction from 3rd parties.

**Note:** You can Skip login for access to data only in CCR3+ (reading, overview only).

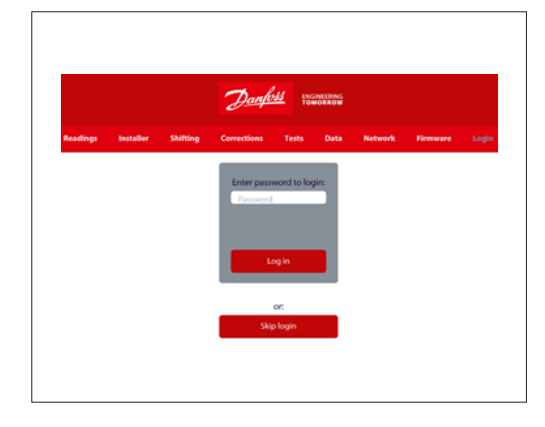

### 11. CCR3+ Dashboard (Web App Screen)

When the setup and is complete, the reading display will be shown on the screen.

The CCR3+ App screen has a dashboard that offer plenty of status overview, basic and advanced settings. The manufacturer reserves the right to change Firmware in production to improve handling and functionality. An up - to - date list of settings for the given firmware is available on the Danfoss website. New settings can automatically upgrade according to guidelines in instruction.

- **Readings:** Informations about basic settings, device status, current time and date, storage capacity
- Installer: Advanced and service settings
- Shifting: Shift return temperature
- Corrections: Temperature sensor calibration settings
- **Tests:** Device outputs testing tool
- Data: Access to Data log file
- Network: BMS and IP/TPC settings
- Firmware: Firmware upgrade tool
- Login: Login option

H

ENGLISH

### 11. CCR3+ DASHBOARD

(Web App Screen)

(continuous)

|    | Name                                                                                                    | Description                                                                                                    |  |
|----|----------------------------------------------------------------------------------------------------|----------------------------------------------------------------------------------------------------|--|
| 1  | 0104                                                                                                    | Output status (Defined output O1O4)<br><b>Open</b> - no alarm or break alarm circuit<br><b>Closed</b> – shortcut to ground in alarm circuit                                                                                                    |  |
|    |                                                                                                    | See Outputs settings in Installer Menu.                                                                                                    |  |
| 2  | B1B3                                                                                                    | Input status<br>Open - input Bx open<br>Closed – input B1 close to G<br>Free contact relay (not used in CCR3+ process, only for monitoring in BMS). Binary inputs or PT1000                                                                                                    |  |
|    |                                                                                                    | sensor (5V, 1mA).                                                                                                    |  |
| 3  | RT Clock                                                                                                    | The Real Time clock, show current time, date, day of the week.<br>Data used in archive file.                                                                                                    |  |
|    |                                                                                                    | S0 – value of (°C) supply temperature. The same readings apply to sensors S1 S20.                                                                                                    |  |
| 4  | S0-main temp.                                                                                                    | Open - no sensor or break sensor circuit<br>Closed – shortcut to ground in sensor circuit<br>Fault – temp. values exeed Fault temp. max or is bellow Fault temp. max (correspondent to Fault te<br>settings in Installer Menu)                                                                                                    |  |
| 5  | 5         Ret.Set.Temp         Information about setting return temperature correspondent to current flow temperature,<br>Required range set in points in the Installer Menu. Function used for temperature alarm out |                                                                                                    |  |
|    |                                                                                                    | Set. Temperature is = Return Set. Temperature +/- Shift T. Set.                                                                                                    |  |
| 6  | Alerts                                                                                                    | General information about CCR3+ status<br>OK – system is running without alarms<br>Alert (red) – system has alarms                                                                                                    |  |
|    |                                                                                                    | Riser Status (sensors: S1-S36; valves: V1-V36)                                                                                                    |  |
| 7  | Riser                                                                                                    | Number of risers (look to: Advanced Menu)         Riser statuses are indicated with color.         OK – riser status is OK <b>High (red)</b> - if temp. on Sx sensor is higher then Ret.Set.Temp         Low (blue) - if temp. on Sx sensor is lower then Ret.Set.Temp.         Open (yellow) - no sensor or break sensor circuit         Closed (grey) - shortcut to ground in sensor circuit         N/A (white) - non relevant (non selected) risers |  |
| 8  | Valve output                                                                                                    | Status of valve: V1 V36<br><b>1</b> – open, valve output closed to C (powered up), (taking PWM into account).<br><b>0</b> – valve closed, valve output closed to C (powered down), (taking PWM into account).                                                                                                    |  |
|    | Mal - 10/1                                                                                                    | Valve is 1-Open if: PWM min < Valve % <pwm max<="" td=""></pwm>                                                                                                    |  |
| Э  | vaive [%]                                                                                                    | Temperature readings in riser                                                                                                    |  |
| 10 | Temperature<br>[°C]                                                                                                    | Open - no sensor or break sensor circuit<br>Closed – shortcut to ground in sensor circuit                                                                                                    |  |
| 11 | Set. Temp.[°C]                                                                                                    | Information about return temperature correspondent to Ret.Set.Temp and Shift setting (correspo<br>to Shift T.Set in Shifting Menu)<br>Set. Temperature is = Return Set.                                                                                                    |  |
| 12 | Alerts                                                                                                    | Temperatures status (same color as described in pos. "Riser status"):<br>Riser RX – riser status information:<br><b>OK</b> – riser status is OK<br><b>High (red)</b> - if temp. on Sx sensor is higher then Ret.Set.Temp<br><b>Low (blue)</b> - if temp. on Sx sensor is lower then Ret.Set.Temp.                                                                                                    |  |

### **INSTALLER MENU:**

| No. | Name     | Description                                                                               |
|-----|----------|-------------------------------------------------------------------------------------------|
| 13  | TRet(35) | Required return temperature for measure supply temperature: 35°C<br>Factory setting: 30°C |
| 14  | TRet(40) | Required return temperature for measure supply temperature: 40°C<br>Factory setting: 35°C |
| 15  | TRet(45) | Required return temperature for measure supply temperature: 45°C<br>Factory setting: 38°C |
| 16  | TRet(50) | Required return temperature for measure supply temperature: 50°C<br>Factory setting: 40°C |
| 17  | TRet(55) | Required return temperature for measure supply temperature: 55°C<br>Factory setting: 42°C |
| 18  | TRet(63) | Required return temperature for measure supply temperature: 63°C<br>Factory setting: 45°C |
| 19  | TRet(70) | Required return temperature for measure supply temperature: 70°C<br>Factory setting: 48°C |
| 20  | TRet(80) | Required return temperature for measure supply temperature: 80°C<br>Factory setting: 54°C |

Open (yellow) - no sensor or break sensor circuit Closed (grey) - shortcut to ground in sensor circuit N/A (white) - non relevant (non configurated) risers

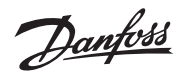

ENGLISH

11. CCR3+ DASHBOARD

## (Web App Screen)

(continuous)

| No. | Name                                                                                                    | Description                                                                                                    |  |  |  |
|-----|----------------------------------------------------------------------------------------------------|----------------------------------------------------------------------------------------------------|--|--|--|
| 21  | TRet(90)                                                                                                    | Required return temperature for measure supply temperature: 90°C<br>Factory setting: 58°C                                                                                                    |  |  |  |
| 22  | Integration time                                                                                                    | Integration time of the control signal (depend of actuators type). The shorter time, quicker temperature changes (no stable regulation). The longer time slower reaction for temperature change (stable regulation).         |  |  |  |
|     |                                                                                                    | <b>Factory setting: 6 sec</b> (for dedicated TWA-Z (NO) actuators); setting range 1-100                                                                                                    |  |  |  |
| 23  | 23 Proportional factor Control gain of control signal (depend on actuators type). The higher gain control the valves reaction (no stable regulation). The lower gain control weak reaction for tempe change (stable regulation). |                                                                                                    |  |  |  |
| 24  | Dif. Time                                                                                                    | Differential time of control signal. The longer the value, faster control in reaction to the control value change - approaching to the set value but not reaching it yet. Too high value results in unstable control.        |  |  |  |
| 25  | PWM interval                                                                                                    | Time period of pulse width modulation (PWM).<br>Factory setting: 10s                                                                                                    |  |  |  |
| 26  | PWM min.                                                                                                    | At »close« signal to actuator, PWM describes minimum % of open period to the actuator. Lower the value, longer the reaction time of the actuator. Too high value can result in not closed valve. <b>Factory setting: 10%</b> |  |  |  |
| 27  | PWM max.                                                                                                    | At »open« signal to actuator, PWM describes maximum % of open period to the actuator. Higher the value, longer the reaction time of the actuator. Too low value can result in not opened valve. <b>Factory setting: 90%</b>  |  |  |  |
| 28  | Fault temp min.                                                                                                    | Set lower temperature. Temperature alarm output indicated signal when temperature drop<br>below this value.<br>Setting range between 0 °C and 50 °C<br>Factory setting: 0 °C                                                 |  |  |  |
| 29  | Risers Nr                                                                                                    | Number of active risers.<br>Factory setting: 20                                                                                                    |  |  |  |
| 30  | Current time                                                                                                    | Set the real time »Clock, hour & minutes"<br>e.g.: 12:40                                                                                                    |  |  |  |
| 31  | Current date                                                                                                    | Sets the real date<br>e.g.: 2018-02-26                                                                                                    |  |  |  |
| 32  | Alarm Delay                                                                                                    | Alarm delay time (relevant for Output which: Over temperature or Broken Sensor).<br>Higher the value, longer the reaction time alarm signal.<br><b>Factory setting: 0 min</b>                                                |  |  |  |
| 33  | Alarm diff.temp.+/-                                                                                                    | Set upper/lower deviation temperature counted from Required Return Temperature.<br>Temperature alarm output indicated signal when temperature exceed this range.<br>Factory setting: 5°C                                     |  |  |  |
| 34  | Alarm Relay Type                                                                                                    | Alarm output<br>StillOn – continuous alarm signal: O4 (24 VDC)<br>Pulse – pulse alarm signal 24 VDC every second<br>Factory setting: Pulse                                                                                   |  |  |  |
| 35  | Archive Frequency                                                                                                    | Data archiving interval. The time can be set to any value between 10 seconds and 4 hours. <b>Factory setting: 1 min</b>                                                                                                    |  |  |  |
| 36  | Output O1                                                                                                    | Alert Broken Sensor (default): O1 output is closed to common (C) when sensor is broken (sensor is short-cuted or not connected)                                                                                              |  |  |  |
| 37  | Output O2                                                                                                    | Alert Low Temp (default): O2 output is closed to common (C) when sensor temperature is bellow Set. Temperature                                                                                                    |  |  |  |
| 38  | Output O3                                                                                                    | Alert High Temp (default): O3 output is closed to common (C) when sensor temperature is higher than Set. Temperature                                                                                                    |  |  |  |
| 39  | Output O4                                                                                                    | N/A: Selected Output O4 not in use                                                                                                    |  |  |  |
| 40  | Pump protection                                                                                                    | Factory setting: YES                                                                                                    |  |  |  |
| 41  | Summer mode                                                                                                    | Enabled – Summer mode is switch on (valves are closed, Vx output closed to common (C)<br>Disabled – Summer mode is switch off (valves are operating in normal PWM auto mode)<br>Factor setting: Enabled                      |  |  |  |
| 42  | Set Settings                                                                                                    | Click »Set Settings« to confirm changes.                                                                                                    |  |  |  |
| 43  | Load settings 1                                                                                                    | Load settings from memory 1.                                                                                                    |  |  |  |
| 44  | Load settings 2                                                                                                    | Load settings from memory 2.                                                                                                    |  |  |  |
| 45  | Save settings 1                                                                                                    | Save settings into memory 1.                                                                                                    |  |  |  |
| 46  | Save settings 2 Save settings from memory 2.                                                                                                    |                                                                                                    |  |  |  |

### SHIFTING MENU:

| No. | Name                              | Description                                                                                                    |  |  |
|-----|-----------------------------------|----------------------------------------------------------------------------------------------------|--|--|
| 47  | Shift T.Set 1 -<br>Shift T.Set 36 | Shift return temperature valid for all setting points. It can be adjusted up and down. The lowest shift setting is to 10 degrees (anti frost setting value).<br>Each riser can be adjusted individually, riser by riser (from 1 to 36).<br><b>Factory setting:</b> 0±° <b>C</b> ; in range of ±10 °C |  |  |
|     | Set Settings                      | Click »Set Settings« to confirm changes.                                                                                                    |  |  |
|     | Load settings 1                   | Load settings from memory 1.                                                                                                    |  |  |
|     | Load settings 2                   | Load settings from memory 2.                                                                                                    |  |  |
|     | Save settings 1                   | Save settings into memory 1.                                                                                                    |  |  |
|     | Save settings 2                   | Save settings from memory 2.                                                                                                    |  |  |

Danfoss

ENGLISH

### 11. CCR3+ DASHBOARD (Web App Screen)

(continuous)

### CORRECTIONS MENU:

| con | Shile Hons Meno.                 |                                                                                                    |  |
|-----|----------------------------------|----------------------------------------------------------------------------------------------------|--|
| No. | Name                             | Description                                                                                                    |  |
| 48  | S0, , S36                        | Sensor calibration: S0 S36 in range: $\pm$ 9.9 °C<br>Do not make calibration when sensor cables are shorter than 10 meters.<br>For longer cable then 10 meters, used correction factors from table below. |  |
| 49  | Cable Length<br>Cable Calculator | Useful tool for calculating cable corrections by selecting cable length (m) and cross (mm <sup>2</sup> ).                                                                                                 |  |
|     | Save settings                    | Click »Save Settings« to confirm changes.                                                                                                    |  |

### TESTS MENU:

| No.                                                                                                    | Name                            | Description                                                                                                    |  |  |
|----------------------------------------------------------------------------------------------------|---------------------------------|----------------------------------------------------------------------------------------------------|--|--|
| 50 0104 Open: Selected<br>Auto<br>Factory setting                                                                                                    |                                 | Open: Selected output contact is open<br>Close: Selected output is closed to common (C)<br>Auto<br>Factory setting: Auto                                                                                                    |  |  |
| Open: selected valve is open, con<br>Close: selected valve is closed, sho           51         V1,, V36           Auto OnOff: selected valve works<br>AutoPWM: selected valve works i<br>Factorv setting: AutoPWM |                                 | Open: selected valve is open, contact open<br>Close: selected valve is closed, shortcuted to common (C)<br>Auto OnOff: selected valve works in On/off mode<br>AutoPWM: selected valve works in PWM mode<br>Factory setting: AutoPWM |  |  |
| Save settings Click »Save Settings« to confirm changes                                                                                                    |                                 | Click »Save Settings« to confirm changes                                                                                                    |  |  |
| Set all as Open All Open                                                                                                    |                                 | All Open                                                                                                    |  |  |
| Set all as Close All Close                                                                                                    |                                 | All Close                                                                                                    |  |  |
|                                                                                                    | Set all as AutoPWM All Auto PWM |                                                                                                    |  |  |

#### DATA MENU Delete all log

| Jelet | elete all logs   |                                                                                  |  |  |
|-------|------------------|----------------------------------------------------------------------------------|--|--|
| No.   | Name Description |                                                                                  |  |  |
| 52    | Delete all logs  | Erasing of log file                                                              |  |  |
| 53    | GO to            | By selecting time period, log files will be shown and ready for download (*.CSV) |  |  |

### NETWORK MENU:

| No. | Name                                      | Description                                                                                    |  |  |
|-----|-------------------------------------------|------------------------------------------------------------------------------------------------|--|--|
| 54  | Madhus                                    | Enable – Modbus is switch on                                                                   |  |  |
| 54  | Moubus                                    | Disable – Modbus is switched off                                                               |  |  |
|     |                                           | Type of date transmission:                                                                     |  |  |
|     |                                           | ModBus 96 (9.600)                                                                              |  |  |
| 55  | Modbus baud rate                          | Mod Bus 19 (19.000)                                                                            |  |  |
|     |                                           | ModBus 38 (38.400)                                                                             |  |  |
|     |                                           | FBUS                                                                                           |  |  |
|     |                                           | None (transmission parity disabled)                                                            |  |  |
|     |                                           | <b>Even</b> (»Even« type of transmission parity enabled)                                       |  |  |
| 56  | Modbus parity                             | <b>Odd</b> (»Odd« type of transmission parity enabled)                                         |  |  |
|     |                                           | Factory setting: Odd                                                                           |  |  |
|     |                                           | Unit Address for Mobus RTU RS485                                                               |  |  |
| 57  | Modbus address                            | Factory setting: 1                                                                             |  |  |
|     |                                           | The IP address that the router assigned to this device when it joined the network. This number |  |  |
| 58  | LAN IP address                            | can change if a device is disconnected and rejoins the network                                 |  |  |
|     |                                           | Factory setting: 192.168.1.100                                                                 |  |  |
| 59  | I AN IP address mask                      | Identify network address of an IP address                                                      |  |  |
| 57  | Entri dadi essi indsk                     | Factory setting: 255.255.255.0                                                                 |  |  |
|     | LAN Gateway address                       | The gateway address (or default gateway) is a router interface connected to the local network  |  |  |
| 60  |                                           | that sends packets out of the local network                                                    |  |  |
|     |                                           | Factory setting: 192.108.1.1                                                                   |  |  |
|     | LAN name (min. 2<br>char., max. 15 char.) | Name of CCR3+ (relevant for network search)                                                    |  |  |
| 61  |                                           | process is depend on current network configuration and can take up to few bours                |  |  |
|     |                                           | Factory setting: ccrplus                                                                       |  |  |
|     |                                           | Dynamic Host Configuration Protocol                                                            |  |  |
| (2) | LAN DHCP                                  | Disable                                                                                        |  |  |
| 62  |                                           | Enable                                                                                         |  |  |
|     |                                           | Factory setting: Disable                                                                       |  |  |
| 63  | LAN connected clients                     | Number of LAN connected clients to CCR3+                                                       |  |  |
| 64  | WIFI name (min. 2                         | Wi-Fi name (can be changed)                                                                    |  |  |
| ••• | char., max. 15 char.)                     | Factory setting: ccrwifi                                                                       |  |  |
| 65  | WIFI pass (min. 8 char.,                  | Password name (can be changed)                                                                 |  |  |
|     | max. 15 cnar.)                            | Factory setting: admini 234                                                                    |  |  |
| 00  | WIFI connected client                     |                                                                                                |  |  |
| 67  | Change Login                              | Password name for access to CCR3+ App                                                          |  |  |
|     | passworu:                                 | Factory Setting: admini234                                                                     |  |  |
|     | Slave Unit Comm                           | 0% - no communication                                                                          |  |  |
| 68  | Status                                    | 100% – communication OK                                                                        |  |  |
|     | 510103                                    | Possible (readable values): 0 – 100%                                                           |  |  |
|     | Save Settings                             | Click »Save Settings« to confirm changes                                                       |  |  |
|     |                                           |                                                                                                |  |  |

**Note:** In case of changing IP address in CCR+ Controller, changes should also be applied in PC local network settings.

Danfoss

### ENGLISH

### 11. CCR3+ DASHBOARD (Web App Screen)

(continuous)

### FIRMWARE MENU:

| Name                        | Description                                                                                                    |  |  |
|-----------------------------|----------------------------------------------------------------------------------------------------|--|--|
| Upgrade of firmware         | o update CCR3+ with new firmware first download firmware file from Danfoss website.<br>hen follow procedure: Browse file -> Start upgrade! |  |  |
| Reset settings to default   | To return all setting to default (except Network settings) click on "Return Defaults"                                                      |  |  |
| Reset to defaults passwords | To reset all passwords to defaults (admin1234) click on "Reset Passwords«.                                                                 |  |  |
| Reset network settings      | Reset all network settings to defaults                                                                                                    |  |  |

NOTE: When uploading firmware, do not interrupt the web browser by closing the window, clicking a link, or loading a new page. No not power-off CCR3+. It could corrupt the firmware.

When the upload is complete, CCR+ restarts. The upgrade process typically takes several minutes.

### LOGIN MENU – push user to change password

| No. | Name       | Description                                                                                    |  |  |
|-----|------------|------------------------------------------------------------------------------------------------|--|--|
| 69  | Login      | Access with login password enable changes in all setting                                       |  |  |
|     | Skip login | Access without password allows only data readings. Changes of settings values can not be done. |  |  |

### 12. SERVICES

| Reset Wi-Fi password                                            | Available via long press on reset button (located on LAN port) for at least 5 seconds.<br>Wi-Fi password is reset to "admin00X" where x is the number of BT (blue) LED blinks.                                                                                                    |  |  |  |  |
|-----------------------------------------------------------------|----------------------------------------------------------------------------------------------------|--|--|--|--|
| Reset the setting only                                          | Go to firmware menu and click on "Return Defaults"                                                                                                    |  |  |  |  |
| Reset password only (but not change other parameters)           | Go to firmware menu and click on "Reset passwords"                                                                                                    |  |  |  |  |
| Recovery (device can be<br>recover back to factory<br>firmware) | <ul> <li>Via long press on reset button, power down and with access code "369" (code for recovery to default firmware). To perform a recovery, you need to make these steps: <ol> <li>turn off power supply</li> <li>press hardware button</li> <li>turn on power supply, power led will be ON</li> <li>hold button for more than 5 sec until ALL 3 leds turned ON</li> <li>when all 3 leds is turned immediately release the button</li> </ol> </li> <li>From this moment you need to enter 3 digits code <ol> <li>In this mode there are two hardware button function: <ol> <li>short press increase code number,</li> <li>long press switch to next code digit</li> </ol> </li> <li>Currently code number is signaled by lighting of led diode: blue led = 1 digit, white led = 2 digit, orange led = 3 digit</li> </ol></li></ul> <li>Example to enter code 123: <ul> <li>first led diode (blue) is turned ON, then make a short button press 1 time, blue led should blink once</li> <li>make a long press until white led is turned on</li> <li>using short button press 2 times, white led should blinks 2 times</li> <li>make a long press until orange led is turned on</li> <li>using short button press 3 times, orange led should blinks 3 times</li> <li>if code is entered properly than recovery has started.</li> </ul> </li> <li>DO NOT TURN OFF POWER SUPPLY!</li> |  |  |  |  |

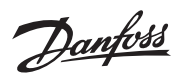

| ENGLISH             |                                                                                                    |                                                                                                    |           |                                  |
|---------------------|----------------------------------------------------------------------------------------------------|----------------------------------------------------------------------------------------------------|-----------|----------------------------------|
| 13. Modbus settings | Supported<br>- 1. Rea<br>2. Writ<br>3. Writ                                                                                                    | functions:<br>d holding registers (0x03)<br>e single register (0x06)<br>e multiple registers (0x16)                                                                                                    |           |                                  |
|                     | 1. Read hol<br>from 0<br>0 - Valv<br>(1=0<br>is clo<br>1 - Valv<br>(valv<br>2 - Terr<br>(valv<br>3 - Set<br>(terr<br>unsig<br>4 - Stat<br>- 0 - 1<br>- 1<br>- 5<br>Example: | ding register start addresses:<br>to 195:<br>re output riser<br>utput closed - valve is open, 0=output open, valve<br>sed)<br>re output pwm riser<br>e open in percentage: 0% 100%, unsigned decimal)<br>perature value<br>e open in percentage: 0% 100%, unsigned decimal)<br>temperature<br>perature in °C with one decimal place precision,<br>gned decimal> example: 529 = 52.9 °C)<br>us(alert)*<br>DK<br>temp too low/high<br>sensor closed (short circuit)<br>sensor open (sensor not connected etc)<br><b>To get riser 6 temperature</b> |           |                                  |
|                     | Formula: (6                                                                                                    | $(Riser) - 1) \times 5 + 2$ (Temp Value) = 27                                                                                                    |           |                                  |
|                     | 180                                                                                                    | Output 1 open/closed                                                                                                    |           | from 400 to 435 :                |
|                     | 181                                                                                                    | Output 2 open/closed                                                                                                    | 400       | Shift value 1                    |
|                     | 182                                                                                                    | Output 3 open/closed                                                                                                    | 401       | Shift value 2<br>Shift value 3   |
|                     | 184                                                                                                    | B4 open/closed                                                                                                    | 402       | Shift value 4                    |
|                     | 185                                                                                                    | RTC year                                                                                                    | 404       | Shift value 5                    |
|                     | 186                                                                                                    | RTC month<br>BTC day                                                                                                    | 405       | Shift value 6                    |
|                     | 188                                                                                                    | RTC hour                                                                                                    | 408       | Shift value 8                    |
|                     | 189                                                                                                    | RTC minute                                                                                                    | 408       | Shift value 9                    |
|                     | 190                                                                                                    | B1 open/closed                                                                                                    | 409       | Shift value 10                   |
|                     | 191                                                                                                    | B2 open/closed<br>B3 open/closed                                                                                                    | 410       | Shift value 11                   |
|                     | 193                                                                                                    | S0 temp                                                                                                    | 411       | Shift value 13                   |
|                     | 194                                                                                                    | Ret. Set. Temp                                                                                                    | 413       | Shift value 14                   |
|                     | 195                                                                                                    | Status (alert)                                                                                                    | 414       | Shift value 15                   |
|                     |                                                                                                    | from 300 to 331:                                                                                                    | 415       | Shift value 16<br>Shift value 17 |
|                     | 300                                                                                                    | Tret 2                                                                                                    | 410       | Shift value 18                   |
|                     | 302                                                                                                    | Tret 3                                                                                                    | 418       | Shift value 19                   |
|                     | 303                                                                                                    | Tret 4                                                                                                    | 419       | Shift value 20                   |
|                     | 304                                                                                                    | Tret 5                                                                                                    | 420       | Shift value 21                   |
|                     | 305                                                                                                    | Tret 7                                                                                                    | 421       | Shift value 22                   |
|                     | 307                                                                                                    | Tret 8                                                                                                    | 423       | Shift value 24                   |
|                     | 308                                                                                                    | Tret 9                                                                                                    | 424       | Shift value 25                   |
|                     | 309                                                                                                    | Integration time                                                                                                    | 425       | Shift value 26<br>Shift value 27 |
|                     | 310                                                                                                    | Dif time                                                                                                    | 420       | Shift value 28                   |
|                     | 312                                                                                                    | PWM interval                                                                                                    | 428       | Shift value 29                   |
|                     | 313                                                                                                    | PWM min                                                                                                    | 429       | Shift value 30                   |
|                     | 314                                                                                                    | Pwm max<br>Biser number                                                                                                    | 430       | Shift value 31<br>Shift value 32 |
|                     | 316                                                                                                    | Risel humber<br>RTC vear                                                                                                    | 432       | Shift value 33                   |
|                     | 317                                                                                                    | RTC month                                                                                                    | 433       | Shift value 34                   |
|                     | 318                                                                                                    | RTC day                                                                                                    | 434       | Shift value 35                   |
|                     | 319                                                                                                    | RTC minute                                                                                                    | 435       | Shirt value 50                   |
|                     | 320                                                                                                    | Alarm delay                                                                                                    |           |                                  |
|                     | 322                                                                                                    | Alarm diftemp                                                                                                    |           |                                  |
|                     | 323                                                                                                    | Alarm type                                                                                                    |           |                                  |
|                     | 324                                                                                                    | Valve type                                                                                                    |           |                                  |
|                     | 326                                                                                                    | Out1                                                                                                    |           |                                  |
|                     | 327                                                                                                    | Out2                                                                                                    |           |                                  |
|                     | 328                                                                                                    | Out3                                                                                                    |           |                                  |
|                     | 329                                                                                                    | Pump protection                                                                                                    |           |                                  |
|                     | 331                                                                                                    | Summer mode                                                                                                    |           |                                  |
|                     |                                                                                                    |                                                                                                    |           |                                  |
|                     | 2. Write sin<br>from 3                                                                                                    | gie register – data can be written into start a<br>20 to 331<br>100 to 435                                                                                                    | adresses: |                                  |

from 400 to 435

3. Write multiple register – data can be written into start addresses: - from 300 to 331 - from 400 to 435

| DEU | TSC | н |
|-----|-----|---|
|     | 150 |   |

### 1. Produktbeschreibung

Der Regler CCR3+ wird für die Regelung der Rücklauftemperatur in Einrohr-Heizungssystemen eingesetzt. Er verfügt über spezielle Funktionen wie die Temperaturerfassung und Überwachung von Strangtemperaturen. Der Regler wird mit thermischen Stellantrieben TWA-Z (NO) und Pt1000-Temperaturfühlern vom Typ ESMC verbunden, die in jedem Strang montiert sind.

### 2. Anwendung

Der Regler CCR3+ ist Teil der Lösung AB-QTE für Einrohr-Heizungssysteme. Diese wandelt ein Einrohr-Heizungssystem (in der Regel ein System mit konstantem Durchfluss) in ein effizientes System mit variablem Durchfluss um. Die innovative Lösung regelt den Durchfluss in den Strängen über die Rücklauftemperaturregelung dynamisch entsprechend der Last in den Strängen. Es sind einige Grundregeln zu befolgen, vor allem bei Modernisierungen:

Stellen Sie das AB-QM entsprechend der

- erforderlichen Heizlast des Strangs/Kreises ein.
  Stellen Sie sicher, dass der Durchfluss am Heizkörper-Bypass richtig eingestellt ist (üblicherweise 25–35 %). Wenn der Widerstand des Heizkörpers im Vergleich zu dem des Bypasses viel zu hoch ist, kann dies ggf. zu einem zu geringen Durchfluss durch den Heizkörper führen, wenn der Durchfluss im Strang/Kreis verringert wird.
- Optimieren Sie die Vorlauftemperatur, die über die Übergabestation geregelt wird (eine zu hohe Vorlauftemperatur kann die Effizienz des ersten Heizkörpers im Strang/Kreis beeinflussen und zu Durchflussschwankungen führen).
- Optimieren Sie die Rücklauftemperatur, die über den CCR3+ geregelt wird (eine zu hohe Rücklauftemperatur kann zu einer geringeren Energieeffizienz führen).
- Installieren Sie den Temperaturfühler in Fließrichtung vor dem AB-QM und so nah wie möglich am letzten Heizkörper im Strang/Kreis.

Durch das Befolgen der oben genannten Regeln werden eine präzise Regelung des CCR3+ sowie eine optimale Energieeffizienz und Betriebssicherheit des Heizungssystems sichergestellt. Weitere Anwendungsinformationen erhalten Sie von einem Danfoss-Ansprechpartner.

### 3. Technische Daten

| Temperaturfühler (S0, S1–S20/S21–36)              | PT1000, S0 – Typ ESMC/ESM11, S1-S20/S21-336 – Typ ESMC                                                                                                    |
|---------------------------------------------------|----------------------------------------------------------------------------------------------------|
| Temperaturbereich (Erfassung)                     | −20 °C +120 °C                                                                                                    |
| Messgenauigkeit                                   | +/- 0,5 K                                                                                                    |
| Eingang: B1, B2 und B3                            | Potentialfreie Kontakte (5 V, 1 mA)                                                                                                    |
| Anzahl der Regelventile (Stränge)                 | 20 (Standard), weitere 16 durch Systemerweiterung mit CCR+ Nebenregler.                                                                                                    |
| Ausgangssignal an Stellantriebe                   | 24 V DC max. 1 A                                                                                                    |
| Alarmsignalausgang                                | 24 V DC max. 1 A                                                                                                    |
| Relaisausgang                                     | 0-24 V DC max. 1 A                                                                                                    |
| Speicherart                                       | Eingebaut                                                                                                    |
| Speicherkapazität                                 | 8 GB                                                                                                    |
| Zeitgeber: Echtzeituhr                            | Eingebaute Batterie – Betriebsdauer 10 Jahre                                                                                                    |
| Kommunikationsschnittstellen                      | – WLAN (nur Kommunikationsport)<br>– TPC/IP-Port (LAN-Kabelverbindung)<br>– Modbus RS485 RTU<br>– IP-Modbus (LAN-Kabelverbindung)                                                                                                    |
| Standard-IP-Einstellungen:                        | <ul> <li>Standard-LAN-IP-Adresse (statisch): 192.168.1.100</li> <li>Standard-WLAN-Zugangs-IP-Adresse (statisch): 192.168.1.10</li> <li>IP-Adressmaske: 255.255.255.0</li> <li>Gateway-Adresse: 192.168.1.1</li> <li>DNS-Adresse: 192.168.1.1</li> <li>CCR-Name: ccrplus</li> <li>Standard-Passwort: admin1234</li> </ul> |
| Umgebungstemperatur                               | 0 bis +50 °C (gilt nur für den CCR3+; die Umgebungstemperatur für die Stellantriebe<br>TWA-Z (NO) darf nicht höher sein als 30 °C)                                                                                                    |
| Transporttemperatur                               | –10 +60 °C                                                                                                    |
| Schutzart                                         | IP20                                                                                                    |
| Spannungsversorgung                               | 24 V DC                                                                                                    |
| Leistungsaufnahme (nur Regler) <sup>1)</sup>      | 10 VA                                                                                                    |
| Leistungsaufnahme (nur Nebenregler) <sup>1)</sup> | 3 VA                                                                                                    |
| Gewicht                                           | 0,3 kg                                                                                                    |
| Installation                                      | 35-mm-DIN-Schiene                                                                                                    |

<sup>1)</sup> Den richtigen Leistungstransformator wählen Sie mit folgender Formel: 24 V 10 VA (Regler) + 7 VA\*/pro Stellantrieb

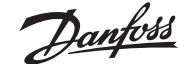

## DEUTSCH

### 4. Installation

Für einen einfachen Zugang sollten die CCR3+ Regler im Technikschrank auf DIN-Schienen (35 mm) installiert werden. Der Schaltkasten mit der DIN-Schiene sollte an der Wand (Übergabestation oder Kesselraum) und so nah wie möglich an der Wärmequelle montiert werden. DIN-Schiene und Kasten sind nicht im Lieferumfang enthalten. Es wird empfohlen, den standardmäßigen Transformator (24 V DC) und den CCR3+ im selben Schaltkasten (nicht im Lieferumfang enthalten) zu installieren. Die Transformatorleistung hängt von der Anzahl der Stellantriebe (Anzahl der Stränge im Heizungssystem) ab. Den richtigen Leistungstransformator wählen Sie mit folgender Formel: 24 V 10 VA (Regler) + 7 VA\*/pro Stellantrieb.

<u>lanfo</u>

Beispiel (Gebäude mit 20 Strängen): 10 VA (für Regler) + 7 VA x 20 Stellantriebe = 150 V

#### 5. Einschalten des Reglers

Vor dem ersten Einschalten des Reglers sind alle Kabel zu trennen. Zudem ist eine 24-VDC-Spannungsversorgung an den getrennten Netzstecker anzuschließen. Prüfen Sie die Spannung am Netzkabelstecker mit einem Voltmeter, bevor er an den Regler angeschlossen wird. Bei ordnungsgemäßer Spannung:

- Lesen Sie die Anleitung sorgfältig durch, bevor Sie mit Arbeiten am Regler beginnen.
- 2. Trennen Sie alle Kabel.
- Schließen Sie den Transformator (der nicht an den CCR3+ angeschlossen ist) an die Spannungsversorgung an.
- Schalten Sie die Spannungsversorgung zum Transformator ein.
- 5. Geprüfte Stromstärke 24 VDC
- Schließen Sie das Kabel vom Transformator an den Eingang des Reglers CCR3+ an.

# Die LED-Dioden am Gerät sollten beim Start blinken.

Vor dem Anschließen von Steckern an den Ein- und Ausgang des Reglers:

- 1. Stellen Sie alle Parameter am Regler ein.
- Achten Sie darauf, dass keine externe Spannung an den Steckern des Temperatursensors anliegt.
- 3. Vergewissern Sie sich, dass die Spannung an den Relaiskontakten nicht zu hoch ist (max. 24 V DC).

### 6. Einschalten

Wenn der Regler an die Stromversorgung angeschlossen ist, beginnt die LED-Anzeige zu blinken. Die Bedeutung des LED-Status ist:

|            |        | O 01 | O 1 | O 5 | 09   | O 13 | O 17 |
|------------|--------|------|-----|-----|------|------|------|
| The second | antoss | O 02 | O 2 | 06  | O 10 | O 14 | O 18 |
| ~          |        | O 03 | O 3 | 07  | O 11 | O 15 | O 19 |
|            |        | O 04 | O 4 | 08  | O 12 | O 16 | O 20 |
| ОР         | OP     | ΟP   | ОР  | ΟP  | ОР   | ОР   | OP   |
|            | OD     | ΟD   | ΟD  | ΟD  | ΟD   | ΟD   | OD   |
| OS         | O BT   | ΟA   | ΟA  | ΟA  | ΟA   | ΟA   | O A  |
|            |        |      |     |     |      |      | J    |

| LED                                                  | Beschreibung                                             |  |
|------------------------------------------------------|----------------------------------------------------------|--|
| P (orange) – Spannung im Regler (+5 V)               | Leuchtet, wenn die DDC-Platine eingeschaltet ist.        |  |
| D (weiß) – Datenübertragungsanzeige für LAN          | Blinkt, wenn DDC über TCP/IP kommuniziert.               |  |
| S (orange) – Anzeige der Eingangsleistung (24 V DC)  | Leuchtet, wenn die Stromversorgungsplatine funktioniert. |  |
| BT (blau)– Grundlegende Übertragungsanzeige für WLAN | Blinkt, wenn DDC über WLAN kommuniziert.                 |  |
| A (rot) – Alarmstatus am I/O-Modul                   | LED leuchtet wenn: zu niedrige Temperatur, Sensor defekt |  |
| O14 ; 1–20 (grün)– Status des Digitalausgangs        | Leuchtet, wenn der Ausgang auf 0 V geschlossen ist.      |  |

### 7. Arten von Anmeldungen und Zugriffen

Der Regler verfügt über eine eingebaute WEB-Server-App, um mit allen Geräten mit html-Browsern über folgende Kommunikationsschnittstellen zu kommunizieren: • WLAN-Kommunikationsport

• LAN-Kabelverbindung (TCP/IP-Port)

Pantoss

DEUTSCH

#### WLAN-Einstellungen (kein Kabel erforderlich – empfohlen für alle Gerätetypen) 8.

- 1. WLAN einschalten
- 2. Nach drahtloser Netzwerkverbindung suchen
- Wählen Sie CCR-WLAN-Netzwerk 3.
- 4. Passwort eingeben (Standard ist "admin1234")
- 5. Verbinden

#### Lokale Netzwerkeinstellungen (nur bei LAN-Kabelverbindung mit PC) 9.

- 1. Gehen Sie zu "Lokale Netzwerkeinstellungen".
- 2. Gehen Sie zu "Eigenschaften" -> "Internetprotokollversion 4 (TCP/IPv4)".
- 3. Konfigurieren Sie die IP-Adresse:

Use the following IP addres

Webbrowser-Fenster ein:

Webbrowser ein.

den Webbrowser ein.

"admin1234" ein.

| IP address:      | 192.168.1.50  |
|------------------|---------------|
| Subnet mask:     | 255.255.255.0 |
| Default gateway: | 192.168.1.1   |

4. Mit "OK" bestätigen und Menü im PC schließen.

oder drahtlosen Gerät, das mit dem CCR3+ verbunden ist. Geben Sie die IP-Adresse im

### 10. CCR3+ Anwendung ausführen.

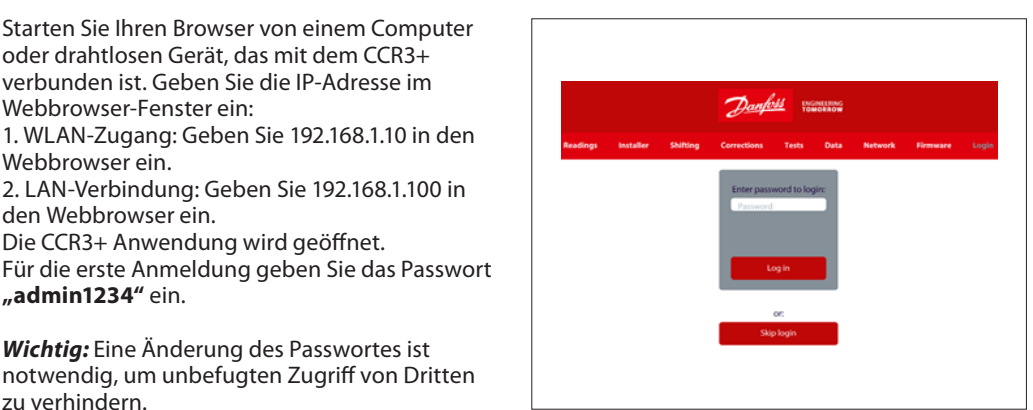

Wichtia: Eine Änderung des Passwortes ist notwendig, um unbefugten Zugriff von Dritten zu verhindern.

2. LAN-Verbindung: Geben Sie 192.168.1.100 in

Die CCR3+ Anwendung wird geöffnet.

Hinweis: Sie können die Anmeldung in CCR3+ überspringen, um nur Zugriff auf die Daten zu haben (Lesen, nur Übersicht).

### 11. CCR3+ Dashboard (Web-App-Bildschirm)

Nach abgeschlossener Konfiguration wird die Werte-Anzeige eingeblendet.

Der Anwendungsbildschirm CCR3+ verfügt über ein Dashboard, das viele Statusübersichten sowie Grund- und erweiterte Einstellungen bietet. Der Hersteller behält sich das Recht vor, die Firmware bei der Herstellung zu verändern, um die Handhabung und Funktionalität zu verbessern. Eine aktuelle Liste der Einstellungen für die jeweilige Firmware ist auf der Danfoss-Website erhältlich.

Neue Einstellungen können automatisch gemäß den Anweisungen in der Anleitung aktualisiert werden.

- Readings/Werte: Informationen über Grundeinstellungen, Gerätestatus, aktuelle Uhrzeit- und Datumangaben, Speicherkapazität
- Installateur: Erweiterte und Service-Einstellungen
- Shifting/Verschieben: Verschiebung der Rücklauftemperatur
- Korrekturen: Kalibriereinstellungen des Temperaturfühlers
- Tests: Testwerkzeug für die Geräteausgänge
- Daten: Zugriff auf die Datenprotokolldatei
- **Netzwerk:** BMS– und IP/TPC-Einstellungen
- Firmware: Firmware-Upgrade-Tool
  - Login: Login-Option

Danfoss

DEUTSCH

### 11. CCR3+ DASHBOARD (Web-App-Bildschirm)

(Fortsetzung)

| Nr. | Bezeichnung                               | Beschreibung                                                                                                    |
|-----|-------------------------------------------|----------------------------------------------------------------------------------------------------|
| 1   | 0104                                      | Ausgangsstatus (definierter Ausgangswert O1O4)<br><b>Open</b> – kein Alarm oder Bruch in Alarmschaltung<br><b>Closed</b> – Kurzschluss nach Masse in der Alarmschaltung                                                                                                    |
|     |                                           | Siehe Ausgangseinstellungen im Installateur-Menü.                                                                                                    |
| 2   | B1B3                                      | Eingangsstatus<br><b>Open</b> – Eingang Bx offen<br><b>Closed</b> – Eingang B1 nach G geschlossen<br>Ereige Kontaktrolaic (im CCP2 – Prozess nicht vorwondet, nur zur Überwachung in PMS)                                                                                                    |
|     |                                           | Binäreingänge oder PT1000-Senzer (5 V, 1 mA).                                                                                                    |
| 3   | Echtzeit-Uhr                              | Die Echtzeituhr zeigt die aktuelle Uhrzeit, das Datum und den Wochentag an.<br>Daten, die in der Archivdatei verwendet werden.                                                                                                    |
| 4   | S0-<br>Haupttemp.                         | S0 – Wert der (°C) Vorlauftemperatur. Die gleichen Werte gelten für die Sensoren S1 S20.<br><b>Open</b> – kein Sensor oder Defekt in Sensorschaltung<br><b>Closed</b> – Kurzschluss nach Masse in der Sensorschaltung<br><b>Fehler</b> – Temp.werte übersteigen die Vorgabe der Fehler Temp. Max. oder liegen unter Fehler<br>Temp. Max. (entspricht Fehler Temp.einstellungen im Installateur-Menü)                                                         |
| 5   | Rücklauf-<br>temperatur-<br>einstellungen | Angaben zur Einstellung der Rücklauftemperatur entsprechend der aktuellen Vorlauftemperatur in °C.<br>Der erforderliche Bereich ist im Installateur-Menü in Punkten festgelegt. Funktion wird für die<br>Temperaturalarmausgabe verwendet.                                                                                                    |
| 6   | Alarme                                    | Temperatureinstellung ist = Rücklauftemperatureinstellung +/- Verschiebung T.einstellung<br>Allgemeine Angaben zum CCR3+ Status<br>OK – System läuft ohne Alarme<br>Alert (rot) – System hat aktive Alarme                                                                                                    |
|     |                                           | Strangstatus (Sensoren: S1-S36; Ventile: V1-V36)                                                                                                    |
| 7   | Strang                                    | Anzahl der Stränge (siehe Erweitertes Menü)<br>Der Strangstatus ist farblich gekennzeichnet.<br>OK – Strangstatus ist OK<br>High (rot) – wenn Temp. auf Sx-Sensor höher ist als Ret.Set.Temp<br>Low (blau) – wenn Temp. auf Sx-Sensor niedriger ist als Ret.Set.Temp<br>Open (gelb) – kein Sensor oder Bruch in Sensorschaltung<br>Closed (grau) – Kurzschluss nach Masse in der Sensorschaltung<br>N/A (weiß) – nicht relevante (nicht ausgewählte) Stränge |
| 8   | Ventil-<br>Ausgang                        | Status des Ventils: V1 V36<br><b>1</b> – offen, Ventil-Ausgang geschlossen nach C (eingeschaltet), (unter Berücksichtigung von PWM).<br><b>0</b> – Ventil geschlossen, Ventil-Ausgang geschlossen nach C (ausgeschaltet), (unter Berücksichtigung von PWM).                                                                                                    |
|     |                                           | Ventil ist 1 – Offen, wenn: PWM Min. < Ventil % <pwm max.<="" td=""></pwm>                                                                                                    |
| 9   | Ventil [%]                                | % – Verhaltnis Ventil offen – Prozentsatz der Erfüllung der PWM-Funktion (0 100 % in 10%-Schritten)                                                                                                    |
|     | Temperatur                                | Temperaturmessungen im Strang                                                                                                    |
| 10  | [°C]                                      | Open – kein Sensor oder Defekt in Sensorschaltung<br>Closed – Kurzschluss nach Masse in der Sensorschaltung                                                                                                    |
| 11  | Temp.[°C]                                 | Angaben zur Rücklauftemperatur entsprechend der Einstellungen Rücklauftemperatureinstellungen und Verschiebung (entsprechend Verschiebung T.einstellungen im Menü Verschiebung)                                                                                                    |
|     |                                           | +/- Verschiebung T.einstellung                                                                                                    |
| 12  | Alarme                                    | Temperaturstatus (gleiche Farbe wie in Pos. "Strangstatus" beschrieben):<br>Strang RX – Strang-Statusinformationen:<br><b>OK</b> – Strangstatus ist OK<br><b>High (rot)</b> – wenn Temp. auf Sx-Sensor höher ist als Ret.Set.Temp<br><b>Low (blau)</b> – wenn Temp. auf Sx-Sensor niedriger ist als Ret.Set.Temp<br><b>Open (gelb)</b> – kein Sensor oder Bruch in Sensorschaltung                                                                           |

### INSTALLATEUR-MENÜ:

| Nr. | Bezeichnung | Beschreibung                                                                                               |
|-----|-------------|----------------------------------------------------------------------------------------------------|
| 13  | TRet(35)    | Erforderliche Rücklauftemperatur bei gemessener Vorlauftemperatur: 35 °C<br><b>Werkseinstellung: 30 °C</b> |
| 14  | TRet(40)    | Erforderliche Rücklauftemperatur bei gemessener Vorlauftemperatur: 40 °C<br>Werkseinstellung: 35 °C        |
| 15  | TRet(45)    | Erforderliche Rücklauftemperatur bei gemessener Vorlauftemperatur: 45 °C<br>Werkseinstellung: 38 °C        |
| 16  | TRet(50)    | Erforderliche Rücklauftemperatur bei gemessener Vorlauftemperatur: 50 °C<br><b>Werkseinstellung: 40 °C</b> |
| 17  | TRet(55)    | Erforderliche Rücklauftemperatur bei gemessener Vorlauftemperatur: 55 °C<br><b>Werkseinstellung: 42 °C</b> |
| 18  | TRet(63)    | Erforderliche Rücklauftemperatur bei gemessener Vorlauftemperatur: 63 °C<br><b>Werkseinstellung: 45 °C</b> |
| 19  | TRet(70)    | Erforderliche Rücklauftemperatur bei gemessener Vorlauftemperatur: 70 °C<br><b>Werkseinstellung: 48 °C</b> |
| 20  | TRet(80)    | Erforderliche Rücklauftemperatur bei gemessener Vorlauftemperatur: 80 °C<br>Werkseinstellung: 54 °C        |

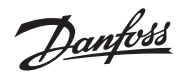

DEUTSCH

## 11. CCR3+ DASHBOARD (Web-App-Bildschirm)

(Fortsetzung)

| Nr. | Bezeichnung           | Beschreibung                                                                                                    |
|-----|-----------------------|----------------------------------------------------------------------------------------------------|
| 21  | TD=+(00)              | Erforderliche Rücklauftemperatur bei gemessener Vorlauftemperatur: 90 °C                                            |
| 21  | 1 Ket(90)             | Werkseinstellung: 58 °C                                                                                             |
|     |                       | Integrationszeit des Regelsignals (je nach Typ des Stellantriebs). Je kürzer die Zeit, desto                        |
| 22  | Nachstellzeit         | langsamer verändert sich die Temperatur (stabile Regelung).                                                         |
|     |                       | Werkseinstellung: 6 s (für spezielle Stellantriebe TWA-Z (NO)); Einstellbereich 1 bis 100                           |
|     |                       | Verstärkung des Regelsignals (je nach Typ des Stellantriebs). Je höher die Verstärkung,                             |
| 23  | Proportionalfaktor    | desto grober die Veränderung der Temperatur (stabile Regelung). Je medriger die Verstarkung,                        |
|     |                       | Werkseinstellung: 50 (für spezielle Stellantriebe TWA-Z (NO)); Einstellbereich 1 bis 100                            |
|     |                       | Differentialzeit des Regelsignals. Je größer der Wert, desto schneller wird die Regelung an den                     |
| 24  | Dif. Zeit             | Freichen. Ein zu hoher Wert führt zu einer instabilen Regelung.                                                     |
|     |                       | Werkseinstellung: 15                                                                                                |
| 25  | PWM-Intervall         | Zeitdauer der Pulsweitenmodulation (PWM).                                                                           |
|     |                       | werkseinstellung: 10 s<br>Bei einem Schließen" Signal zum Stellantrieb entspricht die PWM dem minimalen Prozentwert |
| 26  | DWAA AA:              | der Öffnungsperiode des Stellantriebs. Je niedriger der Wert, desto länger die Reaktionszeit                        |
| 20  |                       | des Stellantriebs. Ein zu hoher Wert kann dazu führen, dass das Ventil nicht geschlossen wird.                      |
|     |                       | Werkseinstellung: 10%<br>Rei einem Öffnen" Signal zum Stellantrich entenzicht die DWM dem maximalen Prozentwert     |
| 27  | DIAMAAA               | der Öffnungsperiode des Stellantriebs. Je höher der Wert, desto länger die Reaktionszeit                            |
| 2/  | PWW Max.              | des Stellantriebs. Ein zu niedriger Wert kann dazu führen, dass das Ventil nicht geöffnet wird.                     |
|     |                       | Werkseinstellung: 90%                                                                                               |
| 20  | E.L. E. M.            | Temperatur unter diesen Wert fällt.                                                                                 |
| 28  | Fenier Temp. Min.     | Einstellbereich zwischen 0 °C und 50 °C                                                                             |
|     |                       | Werkseinstellung: 0 °C                                                                                              |
| 29  | Anzahl Stränge        | Werkseinstellung: 20                                                                                                |
| 30  | Aktuelle Uhrzeit      | Stunden- und Minuteneinstellung der Echtzeituhr                                                                     |
|     |                       | z. B.: 12:40                                                                                                    |
| 31  | Aktuelles Datum       | z. B.: 2018-02-26                                                                                                   |
|     |                       | Alarm-Verzögerungszeit (relevant für Ausgänge, wenn: Übertemperatur oder gebrochener Sensor).                       |
| 32  | Alarm-verzogerung     | Je noner der wert, desto langer die Reaktionszeit des Alarmsignals.<br>Werkseinstellung: 0 min                      |
|     |                       | Stellen Sie die Temperatur der oberen/unteren Abweichung von der erforderlichen Rücklauf-                           |
| 33  | Alarm Diff.temp.+/-   | temperatur ein. Der Temperaturalarm-Ausgang zeigt ein Signal an, wenn die Temperatur diesen                         |
|     |                       | Werkseinstellung: 5 °C                                                                                              |
|     |                       | Alarmausgang                                                                                                    |
| 34  | Alarmrelais-Typ       | StillOn – kontinuierliches Alarmsignal: O4 (24 V DC)                                                                |
|     |                       | Werkseinstellung: Pulse                                                                                             |
|     | Archivierungs-        | Datenarchivierungsintervall. Die Zeit kann auf jeden Wert zwischen 10 Sekunden und 4 Stunden                        |
| 35  | häufigkeit            | eingestellt werden.<br>Werkreinstellung: 1 min                                                                      |
|     |                       | Warnung gebrochener Sensor (Standardwert): Ausgang O1 ist geschlossen nach Bezugspotenzial                          |
| 36  | Ausgang O1            | (C), wenn der Sensor gebrochen ist (Sensor kurzgeschlossen oder nicht angeschlossen)                                |
| 37  | Ausgang O2            | Warnung niedrige Temp. (Standardwert): Ausgang O2 ist geschlossen nach Bezugspotential (C),                         |
|     |                       | Warnung hohe Temp. (Standardwert): Ausgang O3 ist geschlossen nach Bezugspotential (C),                             |
| 38  | Ausgang 03            | wenn die Sensortemperatur über Temperatureinstellung liegt.                                                         |
| 39  | Ausgang O4            | N/A: Ausgewählter Ausgang O4 wird nicht verwendet                                                                   |
| 40  | Pumpenschutz          | <b>Frabled</b> – Sommermodus ist aktiviert (Ventile sind geschlossen, Ausgang Vx geschlossen                        |
| 11  | Sommormodus           | nach Bezugspotential (C))                                                                                           |
| 41  | Sommermodus           | Disabled – Sommermodus ist deaktiviert (Ventile arbeiten im normalen PWM-Automodus)                                 |
|     | Finstellungen         | werkseinstellung: Enabled                                                                                           |
| 42  | vornehmen             | Klicken Sie auf "Einstellungen vornehmen", um Anderungen zu bestätigen.                                             |
| 43  | Einstellungen 1 laden | Einstellungen aus Speicher 1 laden.                                                                                 |
| 44  | Einstellungen 2 laden | Einstellungen aus Speicher 2 laden.                                                                                 |
| 45  | speichern             | Einstellungen in Speicher 1 sichern.                                                                                |
| 46  | Einstellungen 2       | Einstellungen in Speicher 2 sichern.                                                                                |
| L   | speichem              |                                                                                                    |

### MENÜ VERSCHIEBUNG:

| Nr. | Bezeichnung                                                           | Beschreibung                                                                                                    |
|-----|-----------------------------------------------------------------------|----------------------------------------------------------------------------------------------------|
| 47  | Verschiebung<br>T.einstellung 1 –<br>Verschiebung<br>T.einstellung 36 | Für alle Einstellpunkte gültige Rücklauftemperaturverschiebung. Sie kann erhöht und gesenkt<br>werden. Die niedrigste Verschiebungseinstellung entspricht 10 Grad (Frostschutz-Einstellung).<br>Jeder Strang kann separat eingestellt werden (Strang für Strang, von 1 bis 36).<br>Werkseinstellung: 0± °C; im Bereich von ±10 °C |
|     | Einstellungen<br>vornehmen                                            | Klicken Sie auf "Einstellungen vornehmen", um Änderungen zu bestätigen.                                                                                                    |
|     | Einstellungen 1 laden                                                 | Einstellungen aus Speicher 1 laden.                                                                                                    |
|     | Einstellungen 2 laden                                                 | Einstellungen aus Speicher 2 laden.                                                                                                    |

<u>Danfoss</u>

DEUTSCH

### 11. CCR3+ DASHBOARD (Web-App-Bildschirm)

(Fortsetzung)

| Nr. | Bezeichnung                  | Beschreibung                                                                                                    |
|-----|------------------------------|----------------------------------------------------------------------------------------------------|
| EST | ſ-MENÜ:                      |                                                                                                    |
|     | Einstellungen<br>speichern   | Klicken Sie auf "Einstellungen speichern", um Änderungen zu bestätigen.                                                                                                    |
| 49  | Kabellänge<br>Kabelrechner   | Nützliches Werkzeug zur Berechnung von Kabelkorrekturen durch Auswahl von Kabellänge (m) und -durchmesser (mm <sup>2</sup> ).                                                                                                    |
| 48  | S0, , S36                    | Sensorkalibrierung: S0 … S36 im Bereich: ±9,9 °C<br>Keine Kalibrierung vornehmen, wenn die Sensorkabel kürzer sind als 10 Meter.<br>Für längere Kabel als 10 Meter, verwenden Sie die Korrekturfaktoren aus der folgenden Tabelle |
| Nr. | Bezeichnung                  | Beschreibung                                                                                                    |
| ORF | REKTUR-MENÜ:                 |                                                                                                    |
|     | Einstellungen 2<br>speichern | Einstellungen in Speicher 2 sichern.                                                                                                    |
|     | speichern                    | Einstellungen in Speicher 1 sichern.                                                                                                    |

| 51 | V1,, V36                     | Open: ausgewähltes Ventil ist offen, Kontact offen<br>Open: ausgewähltes Ventil ist geschlossen, kurzgeschlossen zum Bezugspotential (C)<br>Auto OnOff: ausgewähltes Ventil arbeitet im On/Off-Modus<br>AutoPWM: ausgewähltes Ventil arbeitet im PWM-Modus<br>Werkseinstellung: AutoPWM |
|----|------------------------------|----------------------------------------------------------------------------------------------------|
|    | Einstellungen<br>speichern   | Klicken Sie auf "Einstellungen speichern", um die Änderungen zu bestätigen.                                                                                                    |
|    | Alle auf Offen stellen       | Alle offen                                                                                                    |
|    | Alle auf geschlossen stellen | Alle geschlossen                                                                                                    |
|    | Alle auf AutoPWM<br>stellen  | Alle Auto PWM                                                                                                    |
|    |                              |                                                                                                    |

## DATEN-MENÜ

| Alle | Alle Protokolle löschen |                                                                                                    |  |  |  |
|------|-------------------------|----------------------------------------------------------------------------------------------------|--|--|--|
| Nr.  | Bezeichnung             | Beschreibung                                                                                                    |  |  |  |
| 52   | Alle Protokolle löschen | Löschen der Protokolldatei                                                                                       |  |  |  |
| 53   | WEITER zu               | Durch die Auswahl des Zeitraums werden die Protokolldateien angezeigt und stehen zum<br>Download bereit (*.CSV). |  |  |  |

| NETZ | IETZWERK-MENÜ:                                    |                                                                                                    |  |  |  |
|------|---------------------------------------------------|----------------------------------------------------------------------------------------------------|--|--|--|
| Nr.  | Bezeichnung                                       | Beschreibung                                                                                                    |  |  |  |
| 54   | Modbus                                            | Enable – Modbus ist eingeschaltet<br>Disable – Modbus ist ausgeschaltet                                                                                                    |  |  |  |
| 55   | Modbus-Baudrate                                   | Art der Datenübertragung:<br>ModBus 96 (9.600)<br>Mod Bus 19 (19.000)<br>ModBus 38 (38.400)<br>FBus<br>Werkseinstellung: ModBus 96                                                                                                    |  |  |  |
| 56   | Modbus-Parität                                    | None (Übertragungsparität deaktiviert)<br>Even ("Gerade" Übertragungsparität aktiviert)<br>Odd ("Ungerade" Übertragungsparität aktiviert)<br>Werkseinstellung: Odd                                                                                                    |  |  |  |
| 57   | Modbus-Adresse                                    | Geräteadresse für Mobus RTU RS485 Werkseinstellung: 1                                                                                                    |  |  |  |
| 58   | LAN-IP-Adresse                                    | Die IP-Adresse, die der Router diesem Gerät zugewiesen hat, als er mit dem Netzwerk<br>verbunden wurde. Diese Nummer kann sich ändern, wenn ein Gerät getrennt und wieder<br>mit dem Netzwerk verbunden wird.<br>Werkseinstellung: 192.168.1.100                                                             |  |  |  |
| 59   | LAN-IP-Adressmaske                                | Identifizieren der Netzwerkadresse einer IP-Adresse Werkseinstellung: 255.255.255.0                                                                                                    |  |  |  |
| 60   | LAN-Gateway-Adresse                               | Die Gateway-Adresse (oder das Standard-Gateway) ist eine Router-Schnittstelle, die mit dem lokalen Netzwerk verbunden ist und Pakete aus dem lokalen Netzwerk sendet. <b>Werkseinstellung: 192.168.1.1</b>                                                                                                   |  |  |  |
| 61   | LAN-Name<br>(min. 2 Zeichen,<br>max. 15 Zeichen)  | Name des CCR3+ (relevant für die Netzwerksuche)<br>Bitte beachten Sie, dass nach der Änderung dieses Wertes der lokale Netzwerk-DNS-<br>Server aktualisiert werden muss. Dieser Vorgang ist abhängig von der aktuellen<br>Netzwerkkonfiguration und kann einige Stunden dauern.<br>Werkseinstellung: ccrplus |  |  |  |
| 62   | LAN DHCP                                          | Dynamisches Host-Konfigurationsprotokoll<br>Disable<br>Enable<br>Werkseinstellung: Disable                                                                                                    |  |  |  |
| 63   | Verbundene<br>LAN-Clients                         | Anzahl der mit CCR3+ verbundenen LAN-Clients                                                                                                    |  |  |  |
| 64   | WLAN-Name<br>(min. 2 Zeichen,<br>max, 15 Zeichen) | WLAN-Name (kann geändert werden)<br>Werkseinstellung: ccrwifi                                                                                                    |  |  |  |

**Hinweis:** Bei einer Änderung der IP-Adresse im CCR+ Regler sollten Änderungen auch in den lokalen Netzwerkeinstellungen des PCs übernommen werden.

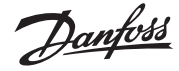

### DEUTSCH

### 11. CCR3+ DASHBOARD (Web-App-Bildschirm)

(Fortsetzung)

| 65                                              | WLAN-Pass<br>(min. 8 Zeichen,<br>max. 15 Zeichen) | Passwortname (kann geändert werden)<br><b>Werkseinstellung: admin1234</b>                                                                                                    |  |
|-------------------------------------------------|---------------------------------------------------|----------------------------------------------------------------------------------------------------|--|
| 66 Verbundener<br>WLAN-Client                   |                                                   | Zeigt IP und Namen des mit dem WLAN verbundenen Geräts an.                                                                                                    |  |
| 67                                              | Login-Passwort<br>ändern:                         | Passwortname für den Zugriff auf die CCR3+ App<br>Werkseinstellung: admin1234                                                                                                    |  |
| 68 Nebenregler Komm<br>Status                   |                                                   | Zeigt den Kommunikationsstatus zwischen dem Nebenregler und dem CCR3+ Regler an.<br>0% – keine Kommunikation<br>100% – Kommunikation OK<br>Möglich (lesbare Werte): 0 – 100%                                    |  |
|                                                 | Einstellungen<br>speichern                        | Klicken Sie auf "Einstellungen speichern", um die Änderungen zu bestätigen.                                                                                                    |  |
| FIRM                                            | WARE-MENÜ:                                        |                                                                                                    |  |
| Bezeichnung                                     |                                                   | Beschreibung                                                                                                    |  |
| Firmware-Upgrade                                |                                                   | Um den CCR3+ mit neuer Firmware zu aktualisieren, laden Sie zunächst die Firmware-Datei<br>von der Danfoss-Website herunter.<br>Befolgen Sie dann die folgenden Schritte: Datei durchsuchen -> Upgrade starten! |  |
| Einstellungen auf<br>Standardwerte zurücksetzen |                                                   | Um alle Einstellungen auf die Standardeinstellungen zurückzusetzen (außer<br>Netzwerkeinstellungen), klicken Sie auf "Standardeinstellungen zurücksetzen".                                                      |  |
| Passwörter auf<br>Standardwerte zurücksetzen    |                                                   | Um alle Passwörter auf die Standardeinstellungen (admin1234) zurückzusetzen, klicken Sie auf "Passwörter zurücksetzen".                                                                                         |  |
| Netzwerkeinstellungen<br>zurücksetzen           |                                                   |                                                                                                    |  |

HINWEIS: Unterbrechen Sie beim Hochladen der Firmware den Webbrowser nicht, indem Sie das Fenster schließen, auf einen Link klicken oder eine neue Seite laden. CCR3+ nicht ausschalten. Dies könnte die Firmware beschädigen.

Wenn der Upload abgeschlossen ist, startet der CCR+ neu. Der Upgrade-Prozess dauert in der Regel mehrere Minuten.

### LOGIN-MENÜ – Benutzer auffordern, das Passwort zu ändern

| Nr. | Bezeichnung        | Beschreibung                                                                                                    |
|-----|--------------------|----------------------------------------------------------------------------------------------------|
| 69  | Einloggen          | Zugriff mit Login-Passwort ermöglicht Änderungen in allen Einstellungen                                                     |
|     | Login überspringen | Der Zugriff ohne Passwort erlaubt nur das Lesen von Daten. Änderungen der Einstellwerte<br>können nicht vorgenommen werden. |

### **12. DIENSTLEISTUNGEN**

| WLAN-Passwort<br>zurücksetzen                                                             | Verfügbar durch langes Drücken der Reset-Taste (am LAN-Anschluss) für mindestens<br>5 Sekunden.<br>Das WLAN-Passwort wird auf "admin00X" zurückgesetzt, wobei x die Anzahl der blinkenden<br>BT (blauen) LEDs ist.                                                                                                    |
|-------------------------------------------------------------------------------------------|----------------------------------------------------------------------------------------------------|
| Nur die Einstellung<br>zurücksetzen                                                       | Gehen Sie zum Firmware-Menü und klicken Sie auf "Standardeinstellungen zurücksetzen".                                                                                                    |
| Nur Passwort zurücksetzen<br>(aber andere Parameter<br>nicht ändern)                      | Gehen Sie zum Firmware-Menü und klicken Sie auf "Passwörter zurücksetzen".                                                                                                    |
| Wiederherstellung<br>(Gerät kann auf die<br>werkseitige Firmware<br>zurückgesetzt werden) | <ul> <li>Durch langes Drücken der Reset-Taste, Ausschalten und mit Zugangscode "369" (Code für die Wiederherstellung auf die Standardfirmware). Um eine Wiederherstellung durchzuführen, müssen Sie folgende Schritte ausführen: <ol> <li>Spannungsversorgung ausschalten</li> <li>Hardware-Taste drücken</li> <li>Spannungsversorgung einschalten, Power-LED leuchtet</li> <li>Taste länger als 5 Sekunden gedrückt halten, bis ALLE 3 LEDs leuchten</li> <li>Wenn alle 3 LEDs leuchten, sofort die Taste loslassen</li> </ol> </li> <li>Von diesem Moment an müssen Sie den 3-stelligen Code eingeben. <ol> <li>In diesem Modus gibt es zwei Hardwaretastenfunktionen: <ol> <li>kurz drücken, um zur nächsten Codezahl überzugehen</li> </ol> </li> <li>Die aktuelle Codezahl wird durch das Leuchten der LED-Diode angezeigt: blaue LED = 1. Ziffer, weiße LED = 2. Ziffer, orangefarbene LED = 3. Ziffer.</li> </ol></li></ul> <li>Beispiel für die Eingabe des Codes 123: <ul> <li>die erste LED-Diode (blau) wird eingeschaltet, dann einen kurzen Tastendruck, die blaue LED sollte einmal blinken. <ul> <li>lange drücken, bis die weiße LED eingeschaltet ist.</li> <li>durch kurzen Tastendruck 2-mal sollte die weiße LED 2-mal blinken.</li> <li>lange drücken, bis die orangefarbene LED eingeschaltet ist.</li> <li>durch kurzen Tastendruck 3-mal sollte die orangefarbene LED 3-mal blinken.</li> <li>wenn der Code korrekt eingegeben wurde, startet die Wiederherstellung.</li> </ul> </li> </ul></li> |

| DEUTSCH                  |                 |                                                    |                      |                      |
|--------------------------|-----------------|----------------------------------------------------|----------------------|----------------------|
| 13 Modbus-Finstellungen  | Unterstütz      | te Funktionen:                                     |                      |                      |
| 15. Moabas-Einsteinangen | 1. Halt         | eregister lesen (0x03)                             |                      |                      |
|                          | 2. Einz         | elregister schreiben (0x06)                        |                      |                      |
|                          | 3. Meł          | nrerer Register schreiben (0x16)                   |                      |                      |
|                          | 1 Locon de      | or Startadrosson das Haltarogistars:               |                      |                      |
|                          | 1. Lesen de     | ic 105                                             |                      |                      |
|                          |                 | til Ausgang Strang                                 |                      |                      |
|                          | (1=A            | usaana aeschlossen – Ventil ist offen. 0=Ausaa     | ana offen. Ventil    |                      |
|                          | ist ge          | eschlossen)                                        | 5 ,                  |                      |
|                          | <b>1</b> – Ven  | til Ausgang pwm Strang                             |                      |                      |
|                          | (Ven            | til öffnet in Prozent: 0% 100%, Dezimalzahl o      | hne Vorzeichen)      |                      |
|                          | <b>2</b> – Terr | peraturwert                                        |                      |                      |
|                          | (Ven            | til öffnet in Prozent: 0% 100%, Dezimalzahl o      | hne Vorzeichen)      |                      |
|                          | <b>3</b> – Ien  | iperatureinstellung                                | kait Dazimalzahl     |                      |
|                          | ohne            | <pre>vorzeichen&gt; Reisniel: 529 = 52.9 °C)</pre> | ken, Dezimaizani     |                      |
|                          | <b>4</b> – Stat | rus(alarm)*                                        |                      |                      |
|                          | - 0 -           | OK                                                 |                      |                      |
|                          | - 1 -           | Temp. zu niedrig/hoch                              |                      |                      |
|                          | - 4 -           | Sensor geschlossen (Kurzschluss)                   |                      |                      |
|                          | - 5 -           | Sensor offen (Sensor nicht angeschlossen e         | etc)                 |                      |
|                          | Deieniel: 7     | 's were a weather when we also a Church was        | <i>c</i>             |                      |
|                          | Beispiel: I     | emperaturberechnung des Strangs                    | 0                    |                      |
|                          | Formel: (6(     | $S(rang) = 1) \times 5 + 2 (rempwert) = 27$        |                      |                      |
|                          | 180             | Ausgang 1 offen/geschlossen                        |                      | von 400 bis 435:     |
|                          | 181             | Ausgang 2 offen/geschlossen                        | 400                  | Verschiebungswert 1  |
|                          | 182             | Ausgang 3 offen/geschlossen                        | 401                  | Verschiebungswert 2  |
|                          | 183             | Ausgang 4 offen/geschlossen                        | 402                  | Verschiebungswert 3  |
|                          | 184             | B4 offen/geschlossen                               | 403                  | Verschiebungswert 4  |
|                          | 186             | RTC Monat                                          | 404                  | Verschiebungswert 5  |
|                          | 187             | RTC Tag                                            | 405                  | Verschiebungswert 7  |
|                          | 188             | RTC Stunde                                         | 400                  | Verschiebungswert 8  |
|                          | 189             | RTC Minute                                         | 408                  | Verschiebungswert 9  |
|                          | 190             | B1 offen/geschlossen                               | 409                  | Verschiebungswert 10 |
|                          | 191             | B2 offen/geschlossen                               | 410                  | Verschiebungswert 11 |
|                          | 192             | B3 offen/geschlossen                               | 411                  | Verschiebungswert 12 |
|                          | 193             | S0-Temp.                                           | 412                  | Verschiebungswert 13 |
|                          | 194             | Rücklauftemperatureinstellung                      | 413                  | Verschiebungswert 14 |
|                          | 195             | Status(alarm)                                      | 414                  | Verschiebungswert 15 |
|                          |                 | von 300 bis 331:                                   | 415                  | Verschiebungswert 16 |
|                          | 300             | Tret 1                                             | 416                  | Verschiebungswert 17 |
|                          | 301             | Tret 2                                             | 41/                  | Verschiebungswert 18 |
|                          | 302             | Tret 3                                             | 418                  | Verschiebungswert 19 |
|                          | 303             | Tret 4                                             | 419                  | Verschiebungswert 20 |
|                          | 304             | Tret 6                                             | 420                  | Verschiebungswert 22 |
|                          | 305             | Trot 7                                             | 421                  | Verschiebungswert 23 |
|                          | 307             | Tret 8                                             | 423                  | Verschiebungswert 24 |
|                          | 308             | Tret 9                                             | 424                  | Verschiebungswert 25 |
|                          | 309             | Nachstellzeit                                      | 425                  | Verschiebungswert 26 |
|                          | 310             | Prop.faktor                                        | 426                  | Verschiebungswert 27 |
|                          | 311             | Dif.zeit                                           | 427                  | Verschiebungswert 28 |
|                          | 312             | PWM-Intervall                                      | 428                  | Verschiebungswert 29 |
|                          | 313             | PWM Min.                                           | 429                  | Verschiebungswert 30 |
|                          | 314             | PWM Max.                                           | 430                  | Verschiebungswert 31 |
|                          | 315             | Stranganzahl                                       | 431                  | Verschiebungswert 32 |
|                          | 316             | RTC Jahr                                           | 432                  | Verschiebungswert 33 |
|                          | 317             | RTC Monat                                          | 433                  | Verschiebungswert 34 |
|                          | 318             | RIC lag                                            | 434                  | Verschiebungswert 36 |
|                          | 319             | RTC Stunde                                         | 455                  | verschiebungswert 30 |
|                          | 320             | Alarm Vorzägorung                                  |                      |                      |
|                          | 321             | Alarm-Diff temp                                    |                      |                      |
|                          | 322             | Alarmtyn                                           |                      |                      |
|                          | 323             | Ventiltyp                                          |                      |                      |
|                          | 325             | Ventil-Charakteristik                              |                      |                      |
|                          | 326             | Out1                                               |                      |                      |
|                          | 327             | Out2                                               |                      |                      |
|                          | 328             | Out3                                               |                      |                      |
|                          | 329             | Out4                                               |                      |                      |
|                          | 330             | Pumpenschutz                                       |                      |                      |
|                          | 331             | Sommermodus                                        |                      |                      |
|                          |                 |                                                    |                      |                      |
|                          | 2. Einzelreg    | gister schreiben – Daten können in Stai            | rtadressen geschrieb | ben werden:          |

– von 300 bis 331

- von 400 bis 435

3. Mehrerer Register schreiben – Daten können in Startadressen geschrieben werden: – von 300 bis 331

- von 400 bis 435

Danfoss

|    | K3+ Controller     |                                                                                                    |                                                                                                    |
|----|--------------------|----------------------------------------------------------------------------------------------------|----------------------------------------------------------------------------------------------------|
|    | LIETUVIŲ K.        |                                                                                                    |                                                                                                    |
| 1. | Produkto aprašymas |                                                                                                    |                                                                                                    |
|    |                    | CCR3+ valdiklis naudojamas valdyti grąžinamą<br>temperatūrą vieno vamzdžio šildymo<br>sistemose ir turi temperatūros registravimo<br>bei stovo temperatūros stebėjimo funkcijas.                                                                                                    | Valdiklis prijungtas prie terminės pavaros, kurios<br>tipas TWA-Z )NO), ir nuotolinių temperatūros<br>jutiklių PT1000, kurių tipas ESMC, sumontuotų<br>ant kiekvieno stovo.                                                                                                    |
| 2. | Taikymas           |                                                                                                    |                                                                                                    |
|    |                    | CCR3+ reguliatorius yra AB-QTE sprendimo,<br>skirto vienvamzdžio šildymo sistemoms, dalis.<br>Jis konvertuoja vienvamzdę šildymo sistemą<br>(paprastai nuolatinio srauto sistemą) į efektyvią<br>kintamojo srauto sistemą. Šis pažangus<br>sprendimas dinamiškai valdo srautą stovuose,<br>pagal stovų apkrovą reguliuodamas grąžinamą | <ul> <li>Optimizuokite srauto temperatūrą, kuri<br/>reguliuojama iš šilumos punkto valdiklio (per<br/>aukšta srauto temperatūra gali daryti įtaką<br/>pirmųjų radiatorių efektyvumui stove / kontūre,<br/>todėl gali pasireikšti srauto svyravimai).</li> <li>Optimizuokite CCR3+ grąžinimo temperatūrą<br/>(dėl per aukštos grąžinamos temperatūros<br/>gali sumažėti energetinis efektyvumas).</li> </ul> |

temperatūrą. Yra kelios pagrindinės taisyklės, į

kurias būtina atsižvelgti, ypač atliekant renovaciją:
AB-QM būtina nustatyti atsižvelgiant į reikiamą stovo / kontūro šilumos apkrovas.
Būtina užtikrinti tinkamą radiatoriaus apėjimo

srauto parametrą (paprastai 25–35 %). Jeigu radiatoriaus įtaka labai didelė palyginus su

jeigu sumažinamas stovas / kontūras.

apėjimu, gali būti tiekiamas per mažas srautas,

gali sumažėti energetinis efektyvumas).
Sumontuokite temperatūros jutiklį priešais AB-QM kaip galima arčiau paskutinio stovo / kontūro radiatoriaus.

Danfoss

Vadovaudamiesi pateiktomis taisyklėmis užtikrinsite optimalų CCR3+ veikimo valdymą bei šildymo sistemų energijos efektyvumą bei patikimumą. Daugiau informacijos apie naudojimą kreipkitės į "Danfoss" atstovą.

### 3. Techniniai duomenys

| T                                                                | D14000 50 _ F5M6 / F5M41 /                                                                                                    |
|------------------------------------------------------------------|----------------------------------------------------------------------------------------------------|
| Temperaturos Jutikiis (S0, ST-S20 / S2T-36)                      | PT1000, SU – ESMC / ESMITI TIPAS, ST–SZU / SZT–36 – ESMB TIPAS                                                                                                    |
| Temperatūros ribos (registravimas)                               | -20 °C +120 °C                                                                                                    |
| Matavimo tikslumas                                               | +/- 0,5 K                                                                                                    |
| Įėjimai: B1, B2 ir B3                                            | Laisvas kontaktas (5 V 1 mA)                                                                                                    |
| Reguliavimo vožtuvų (stovų) skaičius                             | 20 pagrindinių,16 papildomų su sistemos praplėtimu naudojant CCR+ praplėtimo modulį                                                                                                    |
| Išėjimo signalas į pavaras                                       | 24 V pastovioji srovė maks. 1 A                                                                                                    |
| Pavojaus signalo išėjimas                                        | 24 V pastovioji srovė maks. 1 A                                                                                                    |
| Relės išėjimas                                                   | 0–24 V pastovioji srovė maks. 1 A                                                                                                    |
| Atminties tipas                                                  | Integruota                                                                                                    |
| Atminties talpa                                                  | 8 GB                                                                                                    |
| Laikmatis: Realaus laiko laikrodis                               | Integruotos baterijos eksploatavimo laikas – 10 metų                                                                                                    |
| Ryšio sąsajos                                                    | - Wi-Fi (tik ryšio jungtis)<br>- TPC/IP jungtis (LAN kabelio jungtis)<br>- Modbus RS485 RTU<br>- IP Modbus (LAN kabelio jungtis)                                                                                                    |
| Numatytieji IP parametrai:                                       | <ul> <li>Numatytasis LAN IP adresas (statinis): 192.168.1.100</li> <li>Numatytasis "WiFi" prieigos IP adresas (statinis): 192.168.1.10</li> <li>- IP adreso maskavimas: 255.255.255.0</li> <li>- Tinklų sąsajos adresas: 192.168.1.1</li> <li>- DNS adresas: 192.168.1.1</li> <li>- CCR vardas: ccrplus</li> <li>- Numatytasis slaptažodis: admin1234</li> </ul> |
| Aplinkos temperatūra                                             | 0 +50 °C (tik CCR3+. Pavarų TWA-Z (NO) aplinkos temperatūra negali būti didesnė negu 30 °C)                                                                                                    |
| Transportavimo temperatūra                                       | –10 +60 °C                                                                                                    |
| IP kategorija                                                    | IP 20                                                                                                    |
| Maitinimas                                                       | 24 V pastovioji srovė                                                                                                    |
| Energijos suvartojimas (tik reguliatorius) <sup>1)</sup>         | 10 VA                                                                                                    |
| Energijos suvartojimas<br>(tik praplėtimo modulis) <sup>1)</sup> | 3 VA                                                                                                    |
| Svoris                                                           | 0,3 kg                                                                                                    |
| Montavimas                                                       | 35 mm DIN laikikliai                                                                                                    |

Norėdami pasirinkti tinkamą maitinimo transformatorių, vadovaukitės formule: 24 V 10 VA (reguliatorius) + 7 VA\*/kiekvienai pavarai

1)

### LIETUVIŲ K.

### 4. Montavimas

Kad būtų galima lengviau pasiekti, CCR3+ valdiklis turi būti sumontuotas techniniame skydelyje ant 35 mm DIN bėgelio. Skydelis su DIN bėgeliu turi būti sumontuotas sienoje (šilumos punkto arba šildymo katilo patalpoje) kaip galima arčiau šilumos šaltinio. DIN laikikliai ir dėžė nepridedami. Rekomenduojame montuoti standartinį 24 V nuolatinės srovės transformatorių toje pačioje dėžėje, kaip CCR3 (nepridedama). Transformatoriaus galia priklauso nuo pavarų skaičiaus (šildymo sistemoje naudojamų stovų skaičiaus). Kad pasirinktumėte tinkamą galios transformatorių, laikykitės šios formulės: 24 V 10VA (reguliatorius) + 7 VA\*/kiekvienai pavarai.

Jantos

#### Pavyzdys (20 stovų):

10VA (reguliatoriams) + 7 VA x 20 pavaros = 150 V

### 5. Reguliavimo įjungimas

Prieš pirmą kartą įjungdami valdiklį, atjunkite visus kabelius ir prijunkite 24 V pastoviosios srovės šaltinį prie atjungto maitinimo kištuko. Prieš prijungdami maitinimo kabelį prie valdiklio, išmatuokite maitinimo kištuko įtampą naudodami voltmetrą. Jeigu įtampa tinkama:

1. Prieš naudodami valdiklį perskaitykite

- instrukcijas
- 2. Atjunkite visus kabelius
- Prijunkite maitinimą prie transformatoriaus (neprijungtą prie CCR3+)
- 4. Įjunkite transformatoriaus maitinimą
- Patvirtinta įtampa 24 V pastovioji srovė
   Prijunkite transformatoriaus kabelį prie
- CCR3+ valdiklio jėjimo

Pradėjus veikti įrenginyje pradeda mirksėti LED diodai.

Prieš prijungiant kištukus prie valdiklio įėjimo ir išėjimo jungčių:

- 1. Nustatykite visus valdiklio parametrus
- 2. Įsitikinkite, kad temperatūros jutiklių kištukuose nėra išorinės įtampos
- Isitikinkite, kad prie relės kontaktų prijungtos srovės įtampa nėra per didelė (maks. 24 V pastovioji srovė)

### 6. Jjungimas

Kai valdiklis prijungtas, pradeda mirksėti šviesos diodų indikatoriai. Šviesos diodo būsenos reikšmė:

| O 01 | O 1                                       | O 5                                                                                                    | 09                                                                                                    | O 13                                                                                                    | O 17                                                                                                    |
|------|-------------------------------------------|----------------------------------------------------------------------------------------------------|----------------------------------------------------------------------------------------------------|----------------------------------------------------------------------------------------------------|----------------------------------------------------------------------------------------------------|
| O 02 | O 2                                       | 06                                                                                                    | O 10                                                                                                    | O 14                                                                                                    | O 18                                                                                                    |
| O 03 | О 3                                       | 07                                                                                                    | O 11                                                                                                    | O 15                                                                                                    | O 19                                                                                                    |
| O 04 | O 4                                       | 08                                                                                                    | O 12                                                                                                    | O 16                                                                                                    | O 20                                                                                                    |
| ΟP   | ОР                                        | ОР                                                                                                    | ΟP                                                                                                    | ΟP                                                                                                    | ΟP                                                                                                    |
| ΟD   | ΟD                                        | ΟD                                                                                                    | ΟD                                                                                                    | ΟD                                                                                                    | ΟD                                                                                                    |
| ΟA   | ΟA                                        | ΟA                                                                                                    | ΟA                                                                                                    | ΟA                                                                                                    | ΟA                                                                                                    |
|      | 0 02<br>0 03<br>0 04<br>0 P<br>0 D<br>0 A | 0 02       0 2         0 03       0 3         0 04       0 4         0 P       0 P         0 D       0 D         0 A       0 A | OO2         O 2         O 6           OO3         O 3         O 7           OO4         O 4         O 8           O P         O P         O P           O D         O D         O D           O A         O A         O A | OO2         O2         O6         O10           O03         O3         O7         O11           O04         O4         O8         O12           OP         OP         OP         OP           OD         OD         OD         OD           OA         OA         OA         OA | 002         0         2         0         6         0.10         0.14           003         0         3         0         7         0.11         0.15           004         0         4         0.8         0.12         0.16           0         0         P         0         P         0         P           0         D         D         D         D         D         0         P           0         A         O         A         O         A         O         A |

| Šviesos diodas                                                    | Aprašymas                                                            |
|-------------------------------------------------------------------|----------------------------------------------------------------------|
| P (oranžinė) – vidinė valdiklio galia (+5V)                       | Šviečia, kai įjungta DDC PCB                                         |
| D (balta) – LAN duomenų perdavimo indikatorius                    | Mirksi, kai DDC sąveikauja su TCP/IP                                 |
| S (oranžinė) – įėjimo galios indikatorius (24 V pastovioji srovė) | Šviečia, kai veikia maitinimo PCB                                    |
| BT (mėlyna) – Wi-Fi pagrindinis perdavimo indikatorius            | Mirksi, kai DDC sąveikauja su WiFi                                   |
| A (raudona) – I/O modulio įspėjimo signalas                       | Šviesos diodas šviečia kai/jeigu: per žema temp., pažeistas jutiklis |
| O14 ; 1-20 (žalia) – skaitmeninio išėjimo būsena                  | Šviečia, kai išėjimas uždarytas į 0V                                 |

### 7. Prisijungimų ir prieigos tipai

Valdiklis turi integruotą ŽINIATINKLIO serverio programą, kad galėtų susisiekti su visais įrenginiais, turinčiais html naršykles, naudojant šias ryšio sąsajas:

- Wi-Fi ryšio jungtis
- LAN kábelió jungtis (TCP/IP prievadas)

Pantoss

LIETUVIŲ K.

#### Wi-Fi parametrai (nereikia kabelio – rekomenduojama visiems jrenginių tipams) 8.

- 1. Jjunkite Wi-Fi
- 2. leškokite belaidžio ryšio tinklo
- 3. Pasirinkite CCR "WI-Éi" tinklą
- Įveskite slaptažodį (numatytasis slaptažodis "admin1234") 4.
- 5. Prisijunkite

#### Vietinio tinklo parametrai (tik LAN kabeliui su PC prijungti) 9.

- Eikite į "Vietinio tinklo parametrai"
   Eikite į "Ypatybės" -> "Interneto protokolo versija 4 (TCP/IPv4)"
- 3. Konfigūruokite IP adresą:
- Use the following IP address:

| 192.168.1.50  |
|---------------|
| 255.255.255.0 |
| 192.168.1.1   |
|               |

4. Patvirtinkite spustelėdami "OK" ir uždarykite PC meniu.

### 10. Paleiskite CCR3+ programą

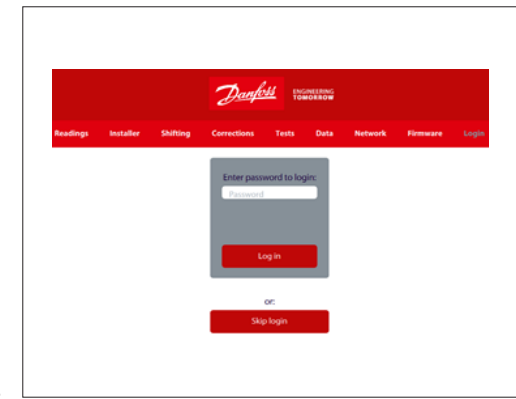

### belaidžiame įrenginyje, kuris prijungtas prie CCR3+. Palieskite IP adresą naršyklės lange: 1. Wi-FI prieiga: Žiniatinklio naršyklėje įveskite 192.168.1.10 2. LAN ryšys: Žiniatinklio naršyklėje įveskite 192.168.1.100 Bus atidaryta CCR3+ programa. Pirmą kartą prisijungdami įveskite slaptažodį "admin1234"

Atidarykite naršykle kompiuteryje arba

Svarbu: Pakeiskite slaptažodj, kad apsaugotumėte nuo neleistino trečiųjų šalių prisijungimo.

Pastaba: Jeigu norite tik pasiekti CCR3+ duomenis (rodmenis, peržiūrą), galite praleisti prisijungimą.

### 11. CCR3+ prietaisų skydas (žiniatinklio programos ekranas)

Baigus nustatymus monitoriuje bus rodomas rodmenų ekranas.

CCR3+ programos ekranas turi prietaisų skydą, kuriame rasite peržiūros būsenos, pagrindinius ir išplėstinius parametrus. Gamintojas pasilieka teisę keisti programą, siekiant tobulinti įrenginio valdymą ir funkcijas. Naujausias programos parametrų sąrašas yra "Danfoss" svetainėje. Nauji parametrai gali būti atnaujinami automatiškai remiantis instrukcijose nurodytomis gairėmis.

- Rodmenys: Informacija apie pagrindinius nustatymus, įrenginio būseną, dabartinį laiką ir datą, saugyklos talpą
- Montuotojas: Išsamūs ir paslaugos nustatymai
- Keitimas: Gražinimo temperatūros keitimas Koregavimas: Temperatúros jutiklio •
- kalibravimo nustatymai
- Bandymai: Įrenginio išėjimo bandymo įrankis Duomenys: Prieiga prie duomenų žurnalo failo
- Tinklas: BMS ir IP/TPC nustatymai
- Programinė įranga: Programos atnaujinimo irankis
- Prisijungimas: Prisijungimo parinktis

# Danfoss

### CCR3+ Controller

### LIETUVIŲ K.

### 11. CCR3+ PRIETAISŲ SKYDELIS (žiniatinklio programos ekranas)

(nuoseklusis)

| ROD      | ODMENŲ MENIU:                                      |                                                                                                    |  |  |
|----------|----------------------------------------------------|----------------------------------------------------------------------------------------------------|--|--|
| Nr.      | Pavadinimas                                        | Aprašymas                                                                                                    |  |  |
| 1        | 0104                                               | Išėjimo būsena (apibrėžtas išėjimas O1O4)<br><b>Open</b> – nėra pavojaus signalo arba pavojaus signalo grandinės gedimas<br><b>Closed</b> – trumpasis jungimas pavojaus signalo grandinėje<br>Žr. Išėjimu parametrus, esančius Montavimo menių.                                                                                                    |  |  |
| <u> </u> |                                                    |                                                                                                    |  |  |
| 2        | B1B3                                               | Jejimo bušena<br>Open – jejimas Bx atidarytas<br>Closed – jejimas B1 uždarytas į G                                                                                                    |  |  |
|          |                                                    | Dvejetainės įvestys arba PT1000 jutiklis (5 V, 1 mA).                                                                                                    |  |  |
| 3        | RT Clock<br>(RT laikrodis)                         | Realaus laiko laikrodis rodo dabartinį laiką, datą, savaitės dieną.<br>Duomenys, naudojami archyvavimo faile.                                                                                                    |  |  |
|          |                                                    | S0 – tiekiamo srauto temperatūra (°C): Tie patys rodmenys taikomi S1 … S20 jutikliams.                                                                                                    |  |  |
| 4        | S0-main temp.<br>(S0 pagr.<br>temperatūra)         | <b>Open</b> – nėra jutiklio arba jutiklių grandinės gedimas<br><b>Closed</b> – nuoroda į jutiklių grandinės įžeminimą<br><b>Fault</b> – temperatūrų vertės viršija Fault temp. max (maks. trikties temperatūra) arba yra mažesnės<br>nei Fault temp. max (atitinka Fault temp. parametrus montavimo meniu (Installer Menu)                                                                                                    |  |  |
| 5        | Ret.Set.Temp<br>(nustatyta<br>grąžinimo            | Informacija apie grąžinimo temperatūros nustatymą atitinka dabartinę srauto temperatūrą Celsijaus<br>laipsniais. Reikiamas diapazonas nustatomas punktais montavimo meniu. Funkcija naudojama<br>temperatūros pavojaus signalo išėjimui.                                                                                                    |  |  |
|          | temperatūra)                                       | Set. Temperature yra = grąžinimo Set. Temperature +/- Shift T. Set.                                                                                                    |  |  |
| 6        | Alerts<br>(perspėjimai)                            | Bendroji informacija apie CCR3+ būseną<br>OK – sistema veikia be pavojaus signalų<br>Alert (raudona) – sistemoje yra įspėjimo signalų                                                                                                    |  |  |
|          | Stovo būsena (jutikliai: S1-S36; vožtuvai: V1–V36) |                                                                                                    |  |  |
| 7        | Riser (stovas)                                     | Stovų skaičius (žr. Advanced Menu (išplėstinis meniu)<br>Stovų būsenos nurodomos tam tikra spalva.<br>OK – stovo būsena yra normali<br><b>High (raudona)</b> – jei temperatūra Sx jutiklyje yra didesnė nei Ret.Set.Temp<br>Low (mėlyna) – jei temperatūra Sx jutiklyje yra mažesnė nei Ret.Set.Temp.<br>Open (geltona) – nėra jutiklio arba jutiklių grandinės gedimas<br>Closed (pilka) – trumpasis jungimas jutiklio grandinėje<br>N/A (balta) – nesusiję (nepasirinkti) stovai                                                          |  |  |
| 8        | Valve output<br>(vožtuvo<br>išėjimas)              | Vožtuvo būsena yra: V1 V36<br>1 – atidaryta, vožtuvo išėjimas į C uždarytas (įjungtas), atsižvelgiant į PWM.<br>0 – vožtuvas uždarytas, vožtuvo išėjimas į C uždarytas (išjungtas), atsižvelgiant į PWM.                                                                                                    |  |  |
| <u> </u> |                                                    | Vožtuvas yra 1 – atidarytas, jei: PWM min. < Vožtuvas % <pwm maks.<="" td=""></pwm>                                                                                                    |  |  |
| 9        | Valve [%]<br>(vožtuvas [%])                        | % – vožtuvo atidarymo santykis – PWM funkcijos užpildymas (0 100 % naudojant 10 % padalas)                                                                                                    |  |  |
|          | Temperature<br>[°C]                                | Temperatūros rodmenys vožtuve                                                                                                    |  |  |
| 10       | (temperatūra<br>[°C])                              | <b>Open</b> – nėra jutiklio arba jutiklių grandinės gedimas<br><b>Closed</b> – trumpasis jungimas jutiklio grandinėje                                                                                                    |  |  |
| 11       | Set. Temp.[°C]<br>(nust. temp, °C)                 | Informacija apie grąžinimo temperatūrą atitinka Ret.Set.Temp ir grąžinimo parametrą (atitinka Shift<br>T.Set, esantį Shifting Menu (grąžinimo meniu)                                                                                                    |  |  |
|          |                                                    | Set. Temperature yra = grąžinimo Set.<br>Temperature +/- Shift T. Set.                                                                                                    |  |  |
| 12       | Alerts<br>(perspėjimai)                            | Temperatūrų būsena (ta pati spalva, kaip nurodyta padėtyje "Stovo būsena"):<br>Riser RX – stovo būsenos informacija:<br><b>OK</b> – stovo būsena yra normali<br><b>High (raudona)</b> – jei temperatūra Sx jutiklyje yra didesnė nei Ret.Set.Temp<br><b>Low (mėlyna)</b> – jei temperatūra Sx jutiklyje yra mažesnė nei Ret.Set.Temp.<br><b>Open (geltona)</b> – nėra jutiklio arba jutiklių grandinės gedimas<br><b>Closed (pilka)</b> – trumpasis jungimas jutiklio grandinėje<br><b>N/A (balta)</b> – nesusiję (nesukonfigūruoti) stovai |  |  |

### DIEGIMO MENIU:

| Nr. | Pavadinimas | Aprašymas                                                                                                    |
|-----|-------------|----------------------------------------------------------------------------------------------------|
| 13  | TRet(35)    | Reikiama grąžinimo temperatūra, kad būtų galima išmatuoti tiekiamą temperatūrą: 35 °C<br>Gamintojo nustatymas: 30 °C        |
| 14  | TRet(40)    | Reikiama grąžinimo temperatūra, kad būtų galima išmatuoti tiekiamą temperatūrą: 40 °C<br><b>Gamintojo nustatymas: 35 °C</b> |
| 15  | TRet(45)    | Reikiama grąžinimo temperatūra, kad būtų galima išmatuoti tiekiamą temperatūrą: 45 °C<br><b>Gamintojo nustatymas: 38° C</b> |
| 16  | TRet(50)    | Reikiama grąžinimo temperatūra, kad būtų galima išmatuoti tiekiamą temperatūrą: 50 °C<br><b>Gamintojo nustatymas: 40 °C</b> |
| 17  | TRet(55)    | Reikiama grąžinimo temperatūra, kad būtų galima išmatuoti tiekiamą temperatūrą: 55 °C<br><b>Gamintojo nustatymas: 42 °C</b> |
| 18  | TRet(63)    | Reikiama grąžinimo temperatūra, kad būtų galima išmatuoti tiekiamą temperatūrą: 63 °C<br><b>Gamintojo nustatymas: 45 °C</b> |
| 19  | TRet(70)    | Reikiama grąžinimo temperatūra, kad būtų galima išmatuoti tiekiamą temperatūrą: 70 °C<br><b>Gamintojo nustatymas: 48 °C</b> |
| 20  | TRet(80)    | Reikiama grąžinimo temperatūra, kad būtų galima išmatuoti tiekiamą temperatūrą: 80 °C<br><b>Gamintojo nustatymas: 54 °C</b> |
| 21  | TRet(90)    | Reikiama grąžinimo temperatūra, kad būtų galima išmatuoti tiekiamą temperatūrą: 90° C<br>Gamintojo nustatymas: 58 °C        |

# Danfoss

### CCR3+ Controller

### LIETUVIŲ K.

### 11. CCR3+ PRIETAISŲ SKYDELIS (žiniatinklio programos ekranas)

(nuoseklusis)

| Nr. | Pavadinimas                                                 | Aprasymas                                                                                                    |
|-----|-------------------------------------------------------------|----------------------------------------------------------------------------------------------------|
| 22  | Integration time<br>(integravimo laikas)                    | Valdymo signalo integravimo laikas (priklauso nuo pavaros tipo). Kuo trumpesnis laikas, tuo<br>greičiau keičiama temperatūra (nestabilus reguliavimas). Kuo ilgesnis laikas, tuo ilgesnė reakcija<br>į temperatūros pokyčius (stabilus reguliavimas).<br>Gamintojo nustatymas: 6 sek. (skirtosioms TWA-Z (NO) pavaroms): nustatymo diapazonas 1–100              |
| 23  | Prop factor<br>(proporcinis veiksnys)                       | Valdymo signalo stiprėjimas (priklauso nuo pavaros tipo). Kuo didesnis stiprėjimo valdymas, tuo<br>didesnis vožtuvo reagavimas (nestabilus reguliavimas). Kuo mažesnis stiprėjimo valdymas, tuo<br>silpnesnė reakcija į temperatūros pokyčius (stabilus reguliavimas).<br>Gamintojo nustatymas: 50 (skirtosioms TWA-Z (NO) pavaroms); nustatymo diapazonas 1–100 |
| 24  | Dif. Time<br>(skirtumo laikas)                              | Valdymo signalo skirtumo laikas. Kuo didesnė reikšmė, tuo greitesnis reagavimas į valdymo<br>vožtuvo pokyčius, artėjant prie nustatytos reikšmės, tačiau jos nepasiekiant. Dėl per aukštos<br>reikšmės valdymas tampa nestabilus.<br>Gamintojo nustatymas: 15                                                                                                    |
| 25  | PWM interval<br>(PWM intervalas)                            | Impulso pločio moduliavimo laikotarpis (PWM).<br>Gamintojo nustatymas: 10s                                                                                                    |
| 26  | PWM min.                                                    | Esant uždaram signalui į pavarą, PWM apibūdina minimalų pavaros atviro laikotarpio %.<br>Kuo mažesnė reikšmė, tuo ilgesnis pavaros reagavimo laikas. Dėl per didelės reikšmės gali<br>būti neuždaromas vožtuvas.<br>Gamintojo nustatymas: 10%                                                                                                    |
| 27  | PWM max.<br>(PWM maks.)                                     | Esant atviram signalui į pavarą, PWM apibūdina maksimalų pavaros atviro laikotarpio %.<br>Kuo didesnė reikšmė, tuo ilgesnis pavaros reagavimo laikas. Dėl per mažos reikšmės gali<br>būti neatidaromas vožtuvas.<br>Gamintojo nustatymas: 90%                                                                                                    |
| 28  | Fault temp min.<br>(min. gedimo<br>temperatūra)             | Nustatykite žemesnę temperatūrą. Temperatūros aliarmo išėjimas nurodo signalą, kai<br>temperatūra nukrinta žemiau šios vertės.<br>Nustatymų ribos nuo 0 °C iki 50 °C.<br>Gamintojo nustatymas: 0 °C                                                                                                    |
| 29  | Risers Nr (stovų Nr.)                                       | Aktyvių stovų skaičius.<br>Gamintojo nustatymas: 20                                                                                                    |
| 30  | Current time<br>(dabartinis laikas)                         | Nustatomas realusis laikas "Clock, hour & minutes"<br>pvz., 12:40                                                                                                    |
| 31  | Current date<br>(dabartinė data)                            | Nustatoma esama data<br>pvz., 2018-02-26                                                                                                    |
| 32  | Alarm Delay<br>(pavojaus signalo<br>delsa)                  | Pavojaus signalo delsos laikas (susiję su išėjimu, kurio būsena yra: per didelė temperatūra arba<br>jutiklio gedimas).<br>Kuo didesnė reikšmė, tuo ilgesnis pavojaus signalo reagavimo laikas.<br>Gamintojo nustatymas: 0 min                                                                                                    |
| 33  | Alarm diff.temp.+/-<br>(pavojaus signalo<br>skirtumo temp.) | Nustatykite didesnį / mažesnį temperatūros nuokrypį, skaičiuojamą nuo būtinos grąžinimo<br>temperatūros. Temperatūros aliarmo išėjimas nurodo signalą, kai temperatūra viršija šį diapazoną.<br>Gamintojo nustatymas: 5 °C                                                                                                    |
| 34  | Alarm Relay Type<br>(pavojaus signalo<br>relės tipas)       | Pavojaus signalo išėjimas<br><b>StillOn</b> – nuolatinis pavojaus signalas: O4 (24 V pastovioji srovė)<br><b>Impulsas</b> – impulsinis aliarmo signalas, 24 V pastovioji srovė kas sekundę<br><b>Gamintojo nustatymas: Pulse (impulsinis)</b>                                                                                                    |
| 35  | Archive Frequency<br>(archyvavimo dažnis)                   | Duomenų archyvavimo intervalas. Laiką galima nustatyti ties bet kuria reikšme nuo 10 sek. iki 4 val.<br>Gamintojo nustatymas: 1 min.                                                                                                    |
| 36  | Output O1<br>(O1 išėjimas)                                  | Alert Broken Sensor (numatytasis): O1 išėjimas uždarytas bendrajam (C), kai jutiklis sugedęs<br>(trumpasis jutiklio jungimas arba jutiklis neprijungtas)                                                                                                    |
| 37  | Output O2<br>(O2 išėjimas)                                  | Alert Low Temp (numatytasis): O2 išėjimas uždarytas bendrajam (C), kai jutiklio temperatūra nustatoma mažesnė nei Set. Temperature                                                                                                    |
| 38  | Output O3<br>(O3 išėjimas)                                  | Alert High Temp (numatytasis): O3 išėjimas uždarytas bendrajam (C), kai jutiklio temperatūra<br>nustatoma didesnė nei Set. Temperature                                                                                                    |
| 39  | Output O4<br>(O4 išėjimas)                                  | N/A: pasirinktas O4 išėjimas nenaudojamas                                                                                                    |
| 40  | Pump protection<br>(siurblio apsauga)                       | Gamintojo nustatymas: YES                                                                                                    |
| 41  | Summer mode<br>(vasaros režimas)                            | Enabled – režimas Summer mode yra įjungtas (vožtuvai uždaryti, Vx išėjimas į bendrąjį (C)<br>uždarytas)<br>Disabled – režimas Summer mode išjungtas (vožtuvai dirba įprastu PWM automatiniu režimu)<br>Factor setting: Enabled                                                                                                    |
| 42  | Set Settings<br>(parametrų<br>nustatymas)                   | Spustelėkite »Set Settings«, kad patvirtintumėte pakeitimus.                                                                                                    |
| 43  | Load settings 1<br>(1 parametrų įkėlimas)                   | Įkelkite nustatymus iš atminties 1.                                                                                                    |
| 44  | Load settings 2<br>(2 parametrų įkėlimas)                   | Įkelkite nustatymus iš atminties 2.                                                                                                    |
| 45  | Save settings 1<br>(1 parametrų<br>išsaugojimas)            | lšsaugokite nustatymus atmintyje 1.                                                                                                    |
| 46  | Save settings 2<br>(2 parametrų<br>išsaugojimas)            | lšsaugokite nustatymus iš atminties 2.                                                                                                    |

### KEITIMO MENIU:

| Nr. | Pavadinimas                               | Aprašymas                                                                                                    |  |  |
|-----|-------------------------------------------|----------------------------------------------------------------------------------------------------|--|--|
| 47  | Shift T.Set 1 -<br>Shift T.Set 36         | Grąžinimo temperatūros keitimas, tinkamas visiems nustatymams. Galima mažinti arba didint<br>Žemiausias keitimo nustatymas yra 10 laipsnių (apsaugos nuo užšalimo nustatymo reikšmė)<br>Kiekvieną stovą galima koreguoti atskirai (nuo 1 iki 36).<br>Gamintojo nustatymas: 0±°C; temperatūros diapazonas ±10 °C |  |  |
|     | Set Settings<br>(parametrų<br>nustatymas) | Spustelėkite »Set Settings«, kad patvirtintumėte pakeitimus.                                                                                                    |  |  |
|     | Load settings 1<br>(1 parametrų įkėlimas) | Įkelkite nustatymus iš atminties 1.                                                                                                    |  |  |
|     | Load settings 2<br>(2 parametrų įkėlimas) | Įkelkite nustatymus iš atminties 2.                                                                                                    |  |  |

Danfoss

### LIETUVIŲ K.

### 11. CCR3+ PRIETAISŲ SKYDELIS (žiniatinklio programos ekranas)

(nuoseklusis)

| Save settings 1<br>(1 parametrų<br>išsaugojimas) | lšsaugokite nustatymus atmintyje 1.    |
|--------------------------------------------------|----------------------------------------|
| Save settings 2<br>(2 parametrų<br>išsaugojimas) | lšsaugokite nustatymus iš atminties 2. |

### KOREGAVIMŲ MENIU:

| Nr. | Pavadinimas                                                                | Aprašymas                                                                                                    |  |  |  |
|-----|----------------------------------------------------------------------------|----------------------------------------------------------------------------------------------------|--|--|--|
| 48  | S0, , S36                                                                  | tiklio kalibravimas: S0 … S36 diapazone: ±9,9 °C<br>egalima atlikti kalibravimo, jeigu jutiklio kabeliai trumpesni negu 10 metrų.<br>ei kabelis ilgesnis nei 10 metrų, naudojami koregavimo veiksniai iš toliau pateikiamos lentelė |  |  |  |
| 49  | Cable Length<br>(laido ilgis)<br>Cable Calculator<br>(laido skaičiuotuvas) | Naudingas įrankis kabelio koregavimui apskaičiuoti pasirenkant kabelio ilgį (m) ir kryžminimą (mm²).                                                                                                    |  |  |  |
|     | Save settings<br>(parametrų<br>išsaugojimas)                               | Spustelėkite »Save Settings«, kad patvirtintumėte pakeitimus.                                                                                                    |  |  |  |

### BANDYMŲ MENIU:

| Nr. | Pavadinimas                                                     | Aprašymas                                                                                                    |  |  |  |
|-----|-----------------------------------------------------------------|----------------------------------------------------------------------------------------------------|--|--|--|
| 50  | 0104                                                            | Open: pasirinktas išėjimo kontaktas atidarytas<br>Close: Pasirinktas išėjimas uždarytas į bendrąjį (C)<br>Auto<br>Gamintojo nustatymas: Auto                                                                                                    |  |  |  |
| 51  | V1,, V36                                                        | Open: pasirinktas vožtuvas atidarytas, kontaktas atidarytas<br>Close: pasirinktas vožtuvas uždarytas, nuoroda į bendrąjį (C)<br>Auto OnOff: pasirinktas vožtuvas veikia režimu On/off<br>AutoPWM: pasirinktas vožtuvas veikia režimu PWM<br>Gamintojo nustatymas: AutoPWM |  |  |  |
|     | Save settings<br>(parametrų<br>išsaugojimas)                    | Spustelėkite »Save Settings«, kad patvirtintumėte pakeitimus                                                                                                    |  |  |  |
|     | Set all as Open<br>(nustatyti visus<br>kaip atidarytus)         | Visi atidaryti                                                                                                    |  |  |  |
|     | Set all as Close<br>(nustatyti visus<br>kaip uždarytus)         | Visi uždaryti                                                                                                    |  |  |  |
|     | Set all as AutoPWM<br>(nustatyti visus kaip<br>automatinis PWM) | Visi automatinio PWM režimu                                                                                                    |  |  |  |

#### DUOMENŲ MENIU Naikinti visus žurnalus

| Nr. | Pavadinimas                                  | Aprašymas                                                                        |  |
|-----|----------------------------------------------|----------------------------------------------------------------------------------|--|
| 52  | Delete all logs<br>(naikinti visus žurnalus) | Trinamas žurnalo failas                                                          |  |
| 53  | EITI į                                       | Pasirenkant laikotarpį, žurnalo failai bus rodomi ir parengti atsisiųsti (*.CSV) |  |

### TINKLO MENIU:

| Nr. | Pavadinimas                                                                                               | Aprašymas                                                                                                    |  |  |  |  |
|-----|----------------------------------------------------------------------------------------------------|----------------------------------------------------------------------------------------------------|--|--|--|--|
| 54  | ModBus                                                                                                    | <b>Enable</b> – Modbus įjungtas<br><b>Disable</b> – Modbus išjungtas                                                                                                    |  |  |  |  |
| 55  | Modbus baud rate<br>(Modbus sparta<br>bodais)                                                             | Datos perdavimo tipas:<br>ModBus 96 (9.600)<br>ModBus 19 (19.000)<br>ModBus 38 (38.400)<br>FBus<br>Gamintojo nustatymas: ModBus 96                                                                                                    |  |  |  |  |
| 56  | Modbus parity<br>(Modbus lyginumas)                                                                       | None (perdavimo lyginumas išjungtas)<br>Even ("Even" tipo perdavimo lyginumas jjungtas)<br>Odd ("Odd" tipo perdavimo lyginumas jjungtas)<br>Gamintojo nustatymas: Odd                                                                                                    |  |  |  |  |
| 57  | Modbus address<br>(Modbus adresas)                                                                        | Nobus RTU RS485 vieneto adresas<br>Samintojo nustatymas: 1                                                                                                    |  |  |  |  |
| 58  | LAN IP address<br>(LAN IP adresas)                                                                        | IP adresas, kurį maršrutizatorius priskyrė šiam įrenginiui, kai jis prijungiamas prie tinklo. Šis<br>skaičius gali keistis, kai įrenginys atjungiamas ir iš naujo prijungiamas prie tinklo<br><b>Gamintojo nustatymas: 192.168.1.100</b>                                         |  |  |  |  |
| 59  | LAN IP address mask<br>(LAN IP adreso<br>maskavimas)                                                      | IP adreso tinklo adreso identifikavimas<br>Gamintojo nustatymas: 255.255.255.0                                                                                                    |  |  |  |  |
| 60  | LAN Gateway address<br>(LAN tinklų sąsajos<br>adresas)                                                    | Tinklų sąsajos adresas (arba numatytoji tinklų sąsaja) – tai maršrutizatoriaus sąsaja, prijungta<br>prie vietinio tinklo, kuri siunčia paketus ne vietiniame tinkle<br><b>Gamintojo nustatymas: 192.168.1.1</b>                                                                  |  |  |  |  |
| 61  | LAN name (min. 2 char.,<br>max. 15 char.)<br>(LAN pavadinimas,<br>min. 2 simboliai;<br>maks. 15 simbolių) | CCR3+ (susijusio su tinklo paieška) pavadinimas<br>Prisiminkite, kad pakeitus šią vertę, vietinio tinklo dns serverį reikia atnaujinti. Šis procesas<br>priklauso nuo dabartinės tinklo konfigūracijos ir gali trukti iki kelių valandų.<br><b>Gamintojo nustatymas: ccrplus</b> |  |  |  |  |
| 62  | LAN DHCP                                                                                                  | Dinaminis pagrindinio kompiuterio konfigūravimo protokolas<br>Disable<br>Enable<br>Gamintojo nustatymas: Disable                                                                                                    |  |  |  |  |

**Pastaba:** Pakeitus IP adresą CCR+ reguliatoriuje, pakeitimai taip pat turi būti taikomi PC vietinio tinklo parametruose.

<u>Danfoss</u>

### LIETUVIŲ K.

### 11. CCR3+ PRIETAISŲ SKYDELIS (žiniatinklio programos ekranas)

(nuoseklusis)

| 63 | LAN connected clients<br>(prie LAN prisijungę<br>klientai)                                                    | Prie CCR3+ prijungtų LAN klientų skaičius                                                                                                    |
|----|----------------------------------------------------------------------------------------------------|----------------------------------------------------------------------------------------------------|
| 64 | WIFI name (min. 2 char.,<br>max. 15 char.) ("WIFI"<br>pavadinimas, min. 2<br>simboliai; maks. 15<br>simbolių) | Wi-Fi pavadinimas (gali būti pakeistas)<br>Gamintojo nustatymas: ccrwifi                                                                                 |
| 65 | WIFI pass (min. 8 char.,<br>max. 15 char.) ("WIFI"<br>slaptažodis, min. 8<br>simboliai; maks. 15<br>simbolių) | Slaptažodžio pavadinimas (gali būti pakeistas)<br>Gamintojo nustatymas: admin1234                                                                        |
| 66 | WIFI connected client<br>(prie "WIFI" prisijungęs<br>klientas)                                                | Rodo IP ir prie įrenginio prijungto Wi-Fi pavadinimą                                                                                                    |
| 67 | Change Login<br>password: (prisijungimo<br>slaptažodžio keitimas)                                             | Slaptažodžio pavadinimas, skirtas prieigai prie programos CCR3+<br>Gamintojo nustatymas: admin1234                                                       |
| 68 | Slave Unit Comm.<br>Status (praplėtimo<br>modulio ryšių būsena)                                               | Rodoma praplėtimo modulio ryšio būsena tarp CCR3+ reguliatoriaus<br>0% – nėra ryšio<br>100% – ryšys GERAS<br>Galimas (galimos skaityti vertės): 0 – 100% |
|    | Save settings<br>(parametrų<br>išsaugojimas)                                                                  | Spustelėkite »Save Settings«, kad patvirtintumėte pakeitimus                                                                                             |
|    |                                                                                                    |                                                                                                    |

#### **PROGRAMOS MENIU:**

| Pavadinimas                                                                          | Aprašymas                                                                                                    |  |  |  |
|--------------------------------------------------------------------------------------|----------------------------------------------------------------------------------------------------|--|--|--|
| Upgrade of firmware (progra-<br>minės įrangos naujinimas)                            | Norėdami atnaujinti CCR3+ programinę įrangą, pirmiausia atsisiųskite failą iš "Danfoss" svetainės.<br>Tada vykdykite šią procedūrą: Browse file -> Start upgrade! |  |  |  |
| Reset settings to default<br>(parametrų nustatymas iš<br>naujo į numatytuosius)      | Kad sugrąžintumėte visų parametrų numatytąsias reikšmes (išskyrus tinko parametrus)<br>spustelėkite "Return Defaults"                                             |  |  |  |
| Reset to defaults passwords<br>(slaptažodžių nustatymas iš<br>naujo į numatytuosius) | Kad iš naujo nustatytumėte numatytuosius slaptažodžius, spustelėkite "Reset Passwords".                                                                           |  |  |  |
| Reset network settings<br>(tinklo parametrų<br>nustatymas iš naujo)                  | Visų tinklo parametrų nustatymas iš naujo į numatytuosius                                                                                                    |  |  |  |
|                                                                                      |                                                                                                    |  |  |  |

PASTABA: Įkeliant programą, nepertraukite žiniatinklio naršyklės darbo uždarydami langus, spustelėdami nuorodą arba įkeldami naują puslapį. CCR3+ nereikia išjungti. Tai gali pažeisti programą.

Baigus programos atsisiuntimą, CCR+ bus paleistas iš naujo. Atnaujinimo procesas paprastai trunka keliolika minučių.

### PRISIJUNGIMO MENIU – paskatinkite naudotoją pakeisti slaptažodį

| Nr. | Pavadinimas                                                                                        | Aprašymas                                                                                                    |  |  |
|-----|----------------------------------------------------------------------------------------------------|----------------------------------------------------------------------------------------------------|--|--|
| 69  | Login (prisijungimas) Prieiga su prisijungimo slaptažodžiu leidžia atlikti visų nustatymų keitimus |                                                                                                    |  |  |
|     | Skip login (prisijungimo<br>praleidimas)                                                           | Prieiga nenaudojant slaptažodžio leidžia tik peržiūrėti duomenų rodmenis. Nustatymų verčių pakeitimų negalima anuliuoti. |  |  |

### 12. PASLAUGOS

| Wi-Fi slaptažodžio<br>nustatymas iš naujo                                   | Galima nustatyti ilgai spaudžiant nustatymo iš naujo mygtuką (yra LAN jungtyje) mažiausiai 5 sek.<br>Wi-Fi slaptažodis nustatomas į "admin00X", kur x yra BT (mėlynų) šviesos diodų mirkčiojimas.                                                                                                    |  |  |  |  |
|-----------------------------------------------------------------------------|----------------------------------------------------------------------------------------------------|--|--|--|--|
| Tik parametro nustatymas<br>iš naujo                                        | Eikite į programos meniu ir spustelėkite "Return Defaults"                                                                                                    |  |  |  |  |
| Tik slaptažodžio nustatymas iš<br>naujo (bet ne kitų parametrų<br>keitimas) | Eikite į programos meniu ir spustelėkite "Reset passwords"                                                                                                    |  |  |  |  |
| Atkūrimas (gali būti atkurti<br>programos gamykliniai<br>nustatymai)        | Ilgai spauskite mygtuką "Reset" ir išjunkite naudodami prieigos kodo apsaugą <b>"369"</b><br>(programos gamyklinių nustatymų atkūrimo kodas). Jeigu norite atkurti, turite atlikti šiuos<br>veiksmus:<br>1. išjungti maitinimą;<br>2. paspausti įrenginio mygtuką;<br>3. įjungti maitinimą, maitinimo šviesos diodas bus JJUNGTAS;<br>4. laikyti nuspaustą mygtuką daugiau kaip 5 sekundes, kol VISI 3 šviesos diodai bus JJUNGTI;<br>5. kai įsijungs visi 3 šviesos diodai, nedelsdami atleiskite mygtuką.<br>Dabar turite įvesti 3 skaitmenų kodą<br>Siuo režimu yra dvi aparatūros mygtuko funkcijos:<br>- trumpas paspaudimas padidina kodo skaičių,<br>- ilgas paspaudimas perjungia į kitą kodo skaitmenį<br>Dabar kodo skaičius apšviečiamas šviesos diodas = 1 skaitmuo, baltas<br>šviesos diodas = 2 skaitmuo, oranžinis šviesos diodas = 3 skaitmuo<br>Pavyzdys, kaip įvesti kodą 123:<br>- pirmas šviesos diodas (mėlynas) JJUNGTAS, tada trumpai paspauskite mygtuką 1 kartą,<br>mėlynas šviesos diodas (mį vieną kartą sumirksėti<br>- ilgai paspauskite, kol įsijungs baltas šviesos diodas<br>- trumpai paspauskite mygtuką 2 kartus, baltas šviesos diodas turi dukart sumirksėti<br>- ilgai paspauskite mygtuką 2 kartus, oranžinis šviesos diodas<br>- trumpai paspauskite mygtuką 2 kartus, oranžinis šviesos diodas<br>- trumpai paspauskite mygtuką 3 kaitus, oranžinis šviesos diodas<br>- trumpai paspauskite mygtuką 2 kartus, oranžinis šviesos diodas<br>- trumpai paspauskite mygtuką 3 kartus, oranžinis šviesos diodas<br>- trumpai paspauskite mygtuką 3 kartus, oranžinis šviesos diodas<br>- trumpai paspauskite mygtuką 3 kartus, oranžinis šviesos diodas<br>- trumpai paspauskite mygtuką 3 kartus, oranžinis šviesos diodas<br>- trumpai paspauskite mygtuką 3 kartus, oranžinis šviesos diodas<br>- trumpai paspauskite mygtuką 3 kartus, oranžinis šviesos diodas<br>- trumpai paspauskite mygtuką 3 kartus, oranžinis šviesos diodas<br>- trumpai paspauskite mygtuką 3 kartus, oranžinis šviesos diodas turi triskart sumirksėti<br>- jeigu kodas įvestas tinkamai, prasidės atkūrimas.<br>NEIŠJUNKITE MAITINIMO! |  |  |  |  |

<u>Danfoss</u>

| LIETUVIŲ K.<br>13. "Modbus" nustatymai | Palaikomos<br>1. Laika<br>2. Atsk<br>3. Keliu<br>1. Perskaity<br>nuo 0 ik<br><b>0</b> – Vožt<br>(1=iše<br>0=iše<br><b>1</b> – Vožt | i funkcijos:<br>omų registrų skaitymas (0x03)<br>iro registro kūrimas (0x06)<br>į elementų registrų kūrimas (0x16)<br>kite laikomų registrų pradžios adresus:<br>i 195:<br>iuvo išėjimo stovas<br>ėjimas uždarytas – vožtuvas atidarytas;<br>ijimas atidarytas, vožtuvas uždarytas)<br>iuvo išėjimo pwm stovas | <b>3</b> – Nus<br>(tem<br>nepc                | tatyta temperatūra<br>peratūra °C vienos dešimtosios tikslumu,<br>īžymėras dešimtainis> pavyzdys: 529 = 52,9 °C)                                                                                                  |
|----------------------------------------|----------------------------------------------------------------------------------------------------|----------------------------------------------------------------------------------------------------|-----------------------------------------------|----------------------------------------------------------------------------------------------------|
|                                        | 0%<br>0%<br><b>2</b> – Tem<br>(vožti<br>0%                                                                                         | 100 %, nepažymėtas dešimtainis skaičius)<br>peratūros reikšmė<br>uvas atidarytas, kai procentinė vertė:<br>100 %, nepažymėtas dešimtainis skaičius)                                                                                                    | - 0 -<br>- 1 -<br>- 4 -<br>- 5 -<br>Pavyzdys: | ena (spejimo signalas)<br>OK<br>temperatūra per maža / per didelė<br>jutiklis uždarytas (trumpasis jungimas)<br>jutiklis atidarytas (jutiklis neprijungtas ir pan.)<br><b>: Kad gautumėte 6 stovo temperatūrą</b> |
|                                        |                                                                                                    |                                                                                                    | Formulė: (6                                   | $5(stovas) - 1) \times 5 + 2$ (Temp reikšmė) = 27                                                                                                    |
|                                        | 100                                                                                                    | Output 1 open /deced                                                                                                    |                                               | and 400 il.; 425                                                                                                    |
|                                        | 180                                                                                                    | Output I open/closed                                                                                                    |                                               | nuo 400 iki 435 :                                                                                                    |
|                                        |                                                                                                    | (1 isejimas atidarytas / uždarytas)                                                                                                    | 400                                           | 1 keitimo vertė                                                                                                    |
|                                        | 181                                                                                                    | Output 2 open/closed                                                                                                    | 401                                           | 2 keitimo vertė                                                                                                    |
|                                        | 100                                                                                                    | (2 isejimas atidarytas / uzdarytas)                                                                                                    | 402                                           | 3 keitimo vertė                                                                                                    |
|                                        | 182                                                                                                    | Output 3 open/closed                                                                                                    | 403                                           | 4 keitimo vertė                                                                                                    |
|                                        | 102                                                                                                    | (3 isejimas atidarytas / uzdarytas)                                                                                                    | 404                                           | 5 keitimo vertė                                                                                                    |
|                                        | 183                                                                                                    | Output 4 open/closed                                                                                                    | 405                                           | 6 keitimo vertė                                                                                                    |
|                                        |                                                                                                    | (4 išėjimas atidarytas / uždarytas)                                                                                                    | 406                                           | 7 keitimo vertė                                                                                                    |
|                                        | 184                                                                                                    | B4 open/closed (B4 atidarytas / uždarytas)                                                                                                    | 407                                           | 8 keitimo vertė                                                                                                    |
|                                        | 185                                                                                                    | RTC year (RTC metai)                                                                                                    | 408                                           | 9 keitimo vertė                                                                                                    |
|                                        | 186                                                                                                    | RTC month (RTC mėnuo)                                                                                                    | 409                                           | 10 keitimo vertė                                                                                                    |
|                                        | 187                                                                                                    | RTC day (RTC diena)                                                                                                    | 410                                           | 11 keitimo vertė                                                                                                    |
|                                        | 188                                                                                                    | RTC hour (RTC valanda)                                                                                                    | 411                                           | 12 keitimo vertė                                                                                                    |
|                                        | 189                                                                                                    | RTC minute (RTC minutė)                                                                                                    | 412                                           | 13 keitimo vertė                                                                                                    |
|                                        | 190                                                                                                    | B1 open/closed (B1 atidarytas / uždarytas)                                                                                                    | 413                                           | 14 keitimo vertė                                                                                                    |
|                                        | 191                                                                                                    | B2 open/closed (B2 atidarytas / uždarytas)                                                                                                    | 413                                           | 15 koitimo verto                                                                                                    |
|                                        | 192                                                                                                    | B3 open/closed (B3 atidarytas / uždarytas)                                                                                                    | 414                                           | 16 koitimo vertė                                                                                                    |
|                                        | 192                                                                                                    | S0 temp (S0 temperatūra)                                                                                                    | 415                                           | 16 Keitimo verte                                                                                                    |
|                                        | 104                                                                                                    | Pot Sot Tomp                                                                                                    | 416                                           | 17 keltimo verte                                                                                                    |
|                                        | 194                                                                                                    | Ret. Set. Temp                                                                                                    | 417                                           | 18 keitimo vertė                                                                                                    |
|                                        | 105                                                                                                    | (grązinimo nustatyta temperatura)                                                                                                    | 418                                           | 19 keitimo vertė                                                                                                    |
|                                        | 195                                                                                                    | Status (alert) (busena (perspejimas)                                                                                                    | 419                                           | 20 keitimo vertė                                                                                                    |
|                                        |                                                                                                    | nuo 300 iki 331:                                                                                                    | 420                                           | 21 keitimo vertė                                                                                                    |
|                                        | 300                                                                                                    | Tret 1                                                                                                    | 421                                           | 22 keitimo vertė                                                                                                    |
|                                        | 301                                                                                                    | Tret 2                                                                                                    | 422                                           | 23 keitimo vertė                                                                                                    |
|                                        | 302                                                                                                    | Tret 3                                                                                                    | 423                                           | 24 keitimo vertė                                                                                                    |
|                                        | 303                                                                                                    | Tret 4                                                                                                    | 424                                           | 25 keitimo vertė                                                                                                    |
|                                        | 304                                                                                                    | Tret 5                                                                                                    | 425                                           | 26 keitimo vertė                                                                                                    |
|                                        | 305                                                                                                    | Tret 6                                                                                                    | 426                                           | 27 keitimo vertė                                                                                                    |
|                                        | 306                                                                                                    | Tret 7                                                                                                    | 427                                           | 28 keitimo vertė                                                                                                    |
|                                        | 307                                                                                                    | Tret 8                                                                                                    | 428                                           | 29 keitimo vertė                                                                                                    |
|                                        | 308                                                                                                    | Tret 9                                                                                                    | 429                                           | 30 keitimo vertė                                                                                                    |
|                                        | 309                                                                                                    | Integration time (integravimo laikas)                                                                                                    | 430                                           | 31 keitimo vertė                                                                                                    |
|                                        | 310                                                                                                    | Prop factor (proporcinis veiksnys)                                                                                                    | 431                                           | 32 keitimo vertė                                                                                                    |
|                                        | 311                                                                                                    | Dif. time (skirtumo laikas)                                                                                                    | 432                                           | 33 keitimo vertė                                                                                                    |
|                                        | 312                                                                                                    | PWM interval (PWM intervalas)                                                                                                    | 433                                           | 34 keitimo vertė                                                                                                    |
|                                        | 313                                                                                                    | PWM min                                                                                                    | 434                                           | 35 keitimo vertė                                                                                                    |
|                                        | 314                                                                                                    | Pwm max (Pwm maks)                                                                                                    | 435                                           | 36 keitimo vertė                                                                                                    |
|                                        | 315                                                                                                    | Stovo numeris                                                                                                    |                                               |                                                                                                    |
|                                        | 316                                                                                                    | BTC year (BTC metai)                                                                                                    |                                               |                                                                                                    |
|                                        | 317                                                                                                    | BTC month (BTC ménuo)                                                                                                    |                                               |                                                                                                    |
|                                        | 318                                                                                                    | RTC day (RTC diena)                                                                                                    |                                               |                                                                                                    |
|                                        | 210                                                                                                    | DTC hour (DTC valanda)                                                                                                    |                                               |                                                                                                    |
|                                        | 220                                                                                                    | RTC minute (RTC minute)                                                                                                    |                                               |                                                                                                    |
|                                        | 220                                                                                                    | Alarm delay (navojaju signalo delca)                                                                                                    |                                               |                                                                                                    |
|                                        | 221                                                                                                    | Alarm diftama                                                                                                    |                                               |                                                                                                    |
|                                        | 322                                                                                                    | Alarm diftemp                                                                                                    |                                               |                                                                                                    |
|                                        |                                                                                                    | (pavojaus signaio skirtumo temperatura)                                                                                                    |                                               |                                                                                                    |
|                                        | 323                                                                                                    | Alarm type (pavojaus signalo tipas)                                                                                                    |                                               |                                                                                                    |
|                                        | 324                                                                                                    | Valve type (vožtuvo tipas)                                                                                                    |                                               |                                                                                                    |
|                                        | 325                                                                                                    | Valve characteristic (vožtuvo charakteristika)                                                                                                    |                                               |                                                                                                    |
|                                        | 326                                                                                                    | Out1 (1 išėjimas)                                                                                                    |                                               |                                                                                                    |
|                                        | 327                                                                                                    | Out2 (2 išėjimas)                                                                                                    |                                               |                                                                                                    |
|                                        | 328                                                                                                    | Out3 (3 išėjimas)                                                                                                    |                                               |                                                                                                    |
|                                        | 329                                                                                                    | Out4 (4 išėjimas)                                                                                                    |                                               |                                                                                                    |
|                                        | 320                                                                                                    | Pump protection (siurblic ansauga)                                                                                                    |                                               |                                                                                                    |

330 Pump protection (siurblio apsauga)331 Summer mode (vasaros režimas)

2. Sukurkite atskirą registrą – duomenys gali būti įrašyti į pradžios adresą: - nuo 300 iki 331

- nuo 400 iki 435

3. Sukurkite kelių elementų registrą – duomenys gali būti įrašyti į pradžios adresą:

- nuo 300 iki 331

- nuo 400 iki 435

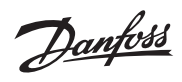

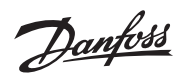

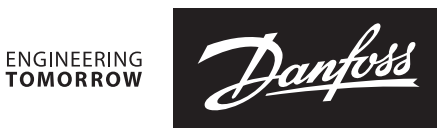

Danfoss A/S

Heating Segment • heating.danfoss.com • +45 7488 2222 • E-Mail: heating@danfoss.com

Danfoss can accept no responsibility for possible errors in catalogues, brochures and other printed material. Danfoss reserves the right to alter its products without notice. This also applies to products already on order provided that such alterations can be made without subsequential changes being necessary in specifications already agreed. All trademarks in this material are property of the respective companies. Danfoss and all Danfoss logotypes are trademarks of Danfoss A/S. All rights reserved.